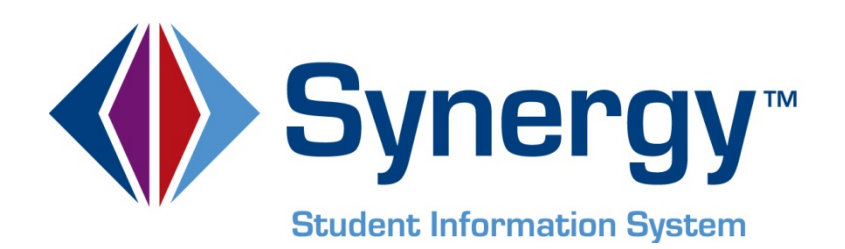

# **Synergy SIS**<sup>©</sup> Security Administrator Guide

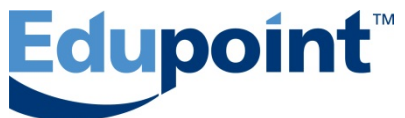

Edupoint Educational Systems, LLC 1955 South Val Vista Road, Ste 210 Mesa, AZ 85204 Phone (877) 899-9111 Fax (800) 338-7646

First Edition, February 2010 First Edition, Second Revision, July 2011 First Edition, Third Revision, April 2013

This edition applies to Synergy SIS<sup>™</sup> Student Information System software and all subsequent releases and modifications until indicated with new editions or revisions.

Edupoint's Synergy SIS Student Information System software and any form of supporting documentation are proprietary and confidential. Unauthorized reproduction or distribution of the software and any form of supporting documentation is strictly prohibited and may result in severe civil and criminal penalties.

Information in this document is provided in connection with Edupoint Educational Systems products. No license to any intellectual property rights is granted by this document.

The screens, procedural steps, and sample reports in this manual may be slightly different from the actual software due to modifications in the software based on state requirements and/or school district customization.

The data in this document may include the names of individuals, schools, school districts, companies, brands, and products. Any similarities to actual names and data are entirely coincidental.

Synergy SIS is a trademark of Edupoint Educational Systems, LLC. \* Other names and brands may be claimed as the property of others.

Copyright © 2006-2013, Edupoint Educational Systems, LLC. All rights reserved.

# **TABLE OF CONTENTS**

| CHAPTER ONE : OVERVIEW                                                                                                    | 7                    |
|----------------------------------------------------------------------------------------------------|----------------------|
| Overview of Synergy SIS Security<br>Implementation Considerations                                                                  | 8<br>9               |
| CHAPTER TWO : AUDITING                                                                                                    | 13                   |
| What is Auditing?<br>System-Wide Auditing<br>Business Object Auditing<br>Business Object Group Auditing<br>Special Audit Queries   |                      |
| CHAPTER THREE : SCREEN-LEVEL SECURITY                                                                                              | 25                   |
| Setting System-Wide Access Rights<br>Setting User Group Access<br>Setting User Access                                              | 26<br>27<br>32       |
| CHAPTER FOUR : FIELD-LEVEL SECURITY                                                                                                |                      |
| Setting System-Wide Field-Level Rights<br>Customizing User Group Rights<br>Customizing User Rights                                 |                      |
| CHAPTER FIVE : REPORTS                                                                                                    | 49                   |
| PAD601 – PAD Security<br>PAD602 – User PAD Security<br>PAD603 – Business Object Security<br>PAD604 – User Business Object Security | 51<br>53<br>55<br>57 |

# **ABOUT THIS GUIDE**

#### **Document History**

| Date          | Volume | Edition | Revision | Content                                                           |
|---------------|--------|---------|----------|-------------------------------------------------------------------|
| February 2010 | 1      | 1       | 1        | Initial release of this document                                  |
| July 2011     | 1      | 1       | 2        | Updated for changes in the June 2011 release                      |
| April 2013    | 1      | 1       | 3        | Updated for changes in the March 2013 release of Synergy SIS 8.0. |

### **CONVENTIONS USED IN THIS GUIDE**

**Bold Text** 

**Bold Text** - Indicates a button or menu or other text on the screen to click, or text to type.

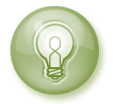

**Tip** – Suggests advanced techniques or alternative ways of approaching the subject.

**Note** – Provides additional information or expands on the topic at hand.

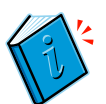

**Reference** – Refers to another source of information, such as another manual or website

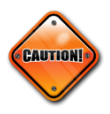

**Caution** – Warns of potential problems. Take special care when reading these sections.

### **BEFORE YOU BEGIN**

Before installing any of the Edupoint family of software products, please be sure to review the system requirements and make sure the district's computer hardware and software meet the minimum requirements.

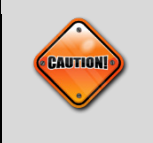

**Caution:** The Edupoint family of software does not support the use of pop-up blockers or third-party toolbars in the browser used to access Synergy SIS. Please disable any pop-up blockers and extra toolbars before logging in to any Edupoint product.

# Chapter One: OVERVIEW

This chapter covers:

- Overview of Synergy SIS security
- ► Implementation considerations

## **OVERVIEW OF Synergy SIS SECURITY**

This guide describes how to customize security throughout Synergy SIS. Chapter Five describes reports that list the current security configuration and shows how to customize and print them.

Security can be broken down into four areas:

- Screen-Level Security (also known as PAD Security)
- Field-Level Security (also known as Business Object Security)
- Organization and Year Security
- The Security Settings tab in the User and User Group screens

Screen-level security addresses which users in Synergy SIS are allowed to update or see the data in a particular screen. Field-level security specifies where users can update or screen specific data within a screen. This security is applied across all organizations and years within Synergy SIS. These security settings are outlined in this guide, and are defined using the PAD Security screen and the Security Definition screen.

The Organization and Year security sets which users can see and/or update data for a specific school, and which school years can be updated and viewed. The Security Settings define user access to specific areas with Synergy SIS, including the Discipline and Conference data, the TeacherVUE software, and the Grade Book software. These settings are covered in the *Synergy SIS – System Administrator Guide* and are defined in the **User** and **User Group** screens.

Security settings described in this guide can be exported from, and imported into, Synergy SIS with the Generic Conversion Tool. For details, see the *Synergy Data Conversion Guide*.

### IMPLEMENTATION CONSIDERATIONS

When setting up the Synergy SIS security, the following issues need to be considered:

# What is the default security assigned to everyone in the system before customization?

The first step in configuring the rights to each screen is to set the default, or Global Access, rights to be used throughout the system. Two approaches can be taken. The first approach is to give everyone access to update everything, and then specify by user group what that group cannot access or update. The second approach is to forbid access to everyone, and then specify what each user group can access and/or update.

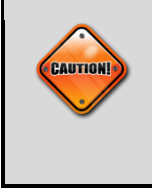

**Caution:** If selecting the second approach and forbidding access to everyone initially, be sure to set the Admin user or the user group to which the Admin user belongs with access to everything. Otherwise, even the Admin user could be completely locked out of the system.

If most users will have access to view or update most screens, the first approach would be easier to implement. If only select users will be viewing or updating the data, the second approach would be quicker to set up.

#### What user groups need to be created?

When setting up security, the users can be grouped to make it easier to apply security settings across several users at one time. If a particular user has unique security needs, security settings can be configured at the individual user level as well, but it is recommended to use the user groups as much as possible to simplify the security setup.

Synergy SIS security rights always move from most restrictive to least restrictive. Therefore, if a user belongs to two user groups with different settings on the same field, the user will be granted the least restrictive access. For example, if one group has View rights but the other group has Update rights, the user will have Update rights.

The order in which security settings are applied is:

- 1. Global
- 2. Public
- 3. User Group
- 4. User

Therefore, user-based settings override user group settings and so on.

The instructions on how to set up user groups can be found in the *Synergy SIS* – *System Administrator Guide*. Generally, a district has three types of user groups:

- Organization-based groups these groups are set up to govern the access to view or update the information of specific organizations in the district. An example of an organization-based group is a group that has Update access to a specific school.
- Role-based groups these groups are based on the position the users in the group have in the district. An example of a role-based group is a group for Principals. These types of groups are helpful if each person generally has only one role in the district and the security rights for the roles do not change.
- Security-based groups these groups are configured around the security rights assigned to the group. An example of a security-based group is a group that has the security right to update student addresses.

When naming the user groups, remember that they are sorted alphabetically, so it is helpful to create a naming scheme that keeps like groups together. Sample user group names include:

| Organization-Based              | Role-Based                       | Security-Based               |
|---------------------------------|----------------------------------|------------------------------|
| Org – School Name –<br>Update   | Role – Principal                 | Sec – Discipline – Update    |
| Org – School Name – View        | Role – Secretary                 | Sec – Discipline – View      |
| Org – District Name –<br>Update | Role – District Administrator    | Sec – Attendance –<br>Update |
| Org – District Name – View      | Role – Information<br>Technology | Sec – Attendance – View      |
|                                 | Role – Nurse                     | Sec – Grades – Update        |
|                                 | Role – Office Clerk              | Sec – Grades – View          |
|                                 | Role – Attendance Clerk          | Sec – TXP – Admin            |
|                                 | Role – Teacher                   | Sec – TXP – User             |

User groups should be created before the security settings are modified.

#### In what order should security be configured?

Security settings generally should be set up in the following order:

- 1. Screen Security
- 2. Business Object Security
- 3. Property Security

In general, if a user group does not have access to a screen, there is no need to configure security for the business objects and properties in that screen for that user group.

On the other hand, if you control access to a business object – allowing or disallowing access to it for some group – you are controlling access to it wherever it appears. Many business objects appear on multiple screens.

The **PAD Security** screen determines what screens and reports are shown in the Navigation Tree, or PAD Tree, for each user group. How to set PAD security is covered in Chapter Three. In addition, the **PAD Security** governs certain items not in the PAD Tree, such as **GBSecurity** and **Non PAD**; see the Caution on page 31.

#### What security settings need to be configured for each user group?

Once the user groups have been defined, the last step is to determine what the settings should be for each user group. It is recommended that these settings be documented on paper first before the settings are modified in Synergy SIS.

The reports described in Chapter Five can serve as a worksheet for this purpose. For example, the PAD601 – PAD Security report shows whether a group's access to something in the PAD Tree is assigned explicitly or inherited. A blank cell indicates inheritance.

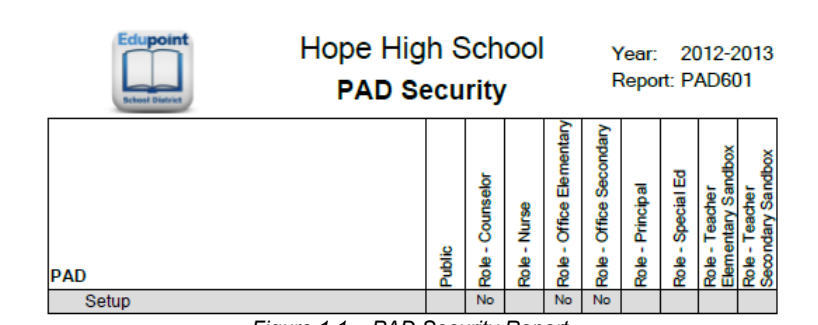

Figure 1.1 – PAD Security Report

As mentioned on page 9, the order of inheritance is

- 1. Global
- 2. Public
- 3. User Group
- 4. User

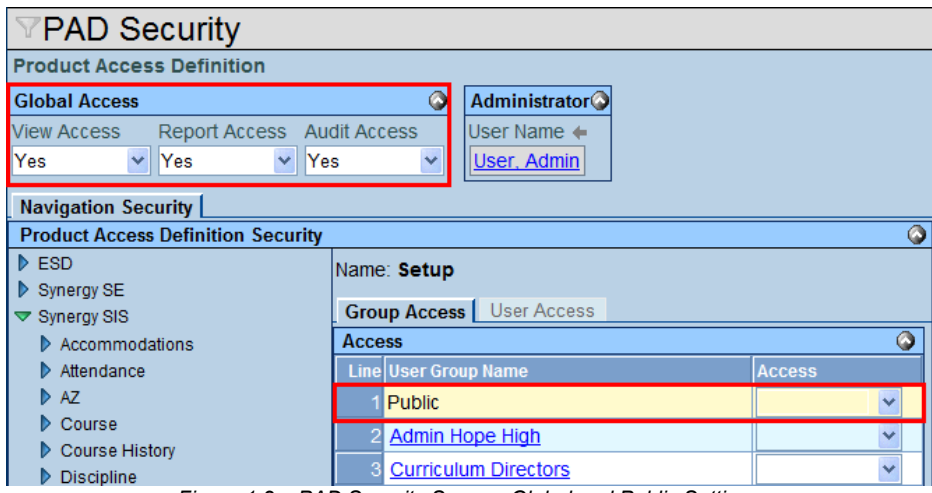

Figure 1.2 – PAD Security Screen, Global and Public Settings

See Chapter Three for details.

# Chapter Two: AUDITING

This chapter covers:

- ► What is auditing?
- ► How to configure system-wide auditing
- ► How to specify auditing for a business object
- ► How to specify auditing for a group of business objects
- Sample queries to review audit logs

## WHAT IS AUDITING?

Auditing in Synergy SIS logs any changes to the data in the screens. The auditing may be enabled on all screens and business objects throughout Synergy SIS, or each business object may be assigned a specific type of auditing. A business object in Synergy SIS is a specific part of a screen, such as Phone Number grid.

Once auditing is enabled, a log of all changes to a record is available in any screen. To access the log from any screen:

- 1. Locate the record to audit using either the Scroll buttons or Find mode.
- 2. Click the **Menu** button at the top of the screen, and select **View Audit Detail**. The Audit Trail History screen opens.

| (TVUE) 🗉 🧖 🎸        | Quick Launch                      |                                      |
|---------------------|-----------------------------------|--------------------------------------|
| ESD                 | 🔺 Menu 🔻 🔇 🔍 📎 🔝 🛛 Sa             | ve Undo Add Delete                   |
| Genesea             | Edit Student Data                 |                                      |
| Genesis             | Reports •                         |                                      |
| Attendance          | Report Preferences v C.           | School: Hone High School Homeroom: 2 |
| 🕨 AZ                | Attach Photo                      |                                      |
| Course              | Inactivate Student Iardian        | Other Info Emergency Enrol           |
| Course History      | "Ne Show" Student ISt Nar         | ne Middle Name Suffi                 |
| Discipline          | View Audit Detail For Studentilly | C                                    |
| Discipline Incident | Student Information               | ,                                    |

Figure 2.1 – Accessing the Audit Detail

3. This screen lists the specific Business Object that was changed and the field, or Property Name, that was modified. For each change, it lists whether the data was added, updated, or deleted in the Crud Action column. The previous value is shown in the Old Value column, and the current value is listed in the New Value column. The User Name column shows the name of who changed the data, and the Date Time Stamp lists when the change was made.

| VAudit Trail History |                        |                    |             |                  |                  |             |                     |  |  |  |  |
|----------------------|------------------------|--------------------|-------------|------------------|------------------|-------------|---------------------|--|--|--|--|
| Ргор                 | Properties Show Detail |                    |             |                  |                  |             |                     |  |  |  |  |
| Line                 | Business Object        | Property Name      | Crud Action | New Value        | Old Value        | User Name   | Date Time Stamp     |  |  |  |  |
| 1                    | StudentSOREnrollment   | AllowTylenol       | Update      | Y                | N                | User, Admin | 10/10/2009 10:28:59 |  |  |  |  |
| 2                    | StudentSOREnrollment   | TutionPayerCode    | Update      | 1                |                  | User, Admin | 08/25/2009 08:57:49 |  |  |  |  |
| 3                    |                        | SchoolResidenceGU  | Update      | Hope High School | Hope High School | User, Admin | 08/25/2009 08:57:49 |  |  |  |  |
| 4                    |                        | FTE                | Update      | 1.00             |                  | User, Admin | 08/25/2009 08:57:49 |  |  |  |  |
| 5                    |                        | EnterCode          | Update      | E1               |                  | User, Admin | 08/25/2009 08:57:49 |  |  |  |  |
| 6                    |                        | ProgramCode        | Update      | 01               |                  | User, Admin | 08/25/2009 08:57:49 |  |  |  |  |
| 7                    |                        | Access504          | Update      | 1                |                  | User, Admin | 08/25/2009 08:57:49 |  |  |  |  |
| 8                    |                        | Grade              | Update      | 220              |                  | User, Admin | 08/25/2009 08:57:49 |  |  |  |  |
| 9                    |                        | EnterDate          | Update      | 20090810         |                  | User, Admin | 08/25/2009 08:57:49 |  |  |  |  |
| 10                   | Student                | GridCode           | Update      | 741B             | 741B             | User, Admin | 08/25/2009 08:57:49 |  |  |  |  |
| 11                   |                        | BirthCountry       | Update      | US               |                  | User, Admin | 08/25/2009 08:57:49 |  |  |  |  |
| 12                   | Student                | OriginalEnterGrade | Update      | 220              | 220              | User, Admin | 08/25/2009 08:57:49 |  |  |  |  |
| 13                   |                        | OriginalEnterCode  | Update      | E1               | E1               | User, Admin | 08/25/2009 08:57:49 |  |  |  |  |
| 14                   | StudentSOREnrollment   | AllowTylenol       | Update      | N                | Y                | User, Admin | 08/03/2009 13:41:10 |  |  |  |  |

Figure 2.2 – Audit Trail History Screen

4. To view additional information about each change, click the Show Detail button.

5. The detail screen appears on the right side of the screen. To select which record to view, click the **Line** number of the **Business Object** on the left. The business object currently shown is highlighted.

| VA          | udit Trail History   |                            |                                          |             |             | («                  |
|-------------|----------------------|----------------------------|------------------------------------------|-------------|-------------|---------------------|
| Prop        | erties               |                            |                                          |             |             | Hide Detail 🔇       |
| Line        | Business Object      | General                    |                                          |             |             |                     |
| 1           | StudentSOREnrollment | Business Object            | Property Name                            | Crud Action | User Name   | Date Time Stamp     |
| 2           | StudentSOREnrollment | StudentSOREnrollme         | AllowTylenol                             | Update 💌    | User, Admin | 10/10/2009 10:28:59 |
| 3<br>4<br>5 |                      | Ip Address<br>192.168.5.65 | Application Context<br>View: K12.Student | Sequence    |             |                     |
| 6           |                      | New Value 🥥                |                                          |             |             |                     |
| 7<br>8<br>9 |                      | Y                          |                                          |             | *           |                     |
| 10          | Student              |                            |                                          |             | <b>Y</b>    |                     |
| 11          |                      | Old Value 📀                |                                          |             |             |                     |
| 12<br>13    | Student              | N                          |                                          |             | ×           |                     |
| 14          | StudentSOREnrollment |                            |                                          |             | -           |                     |
| 15          | StudentSOREnrollment | J                          |                                          |             |             |                     |

Figure 2.3 – Audit Trail History Screen, Detail Screen

- 6. Additional information shown in the detail screen is the IP Address of the computer from where the changes was made, the name of the screen used to make the change in the Application Context field, and the Sequence number. The Sequence number indicates if the business object was the primary business object for the screen (a 1) or a business object linked to the primary business object (a 2).
- 7. To return to the main screen, click the Hide Detail button.

### SYSTEM-WIDE AUDITING

When Synergy SIS is first installed, auditing is turned off. This is controlled in the **Security Definition** screen. To enable auditing on all screens:

- 1. Go to Synergy SIS > System > Security > Security Definition.
- 2. Check the Enable box in the Audit Trail section.

| Security Definition |        |                   |                                      |                 |  |  |  |  |  |  |
|---------------------|--------|-------------------|--------------------------------------|-----------------|--|--|--|--|--|--|
| Security Definition |        |                   |                                      |                 |  |  |  |  |  |  |
| Global Access       | ٨      | Property Access 🔇 | Audit Trail                          | Administrator 🔇 |  |  |  |  |  |  |
| Update Add          | Delete | All Properties    | Enable Default Audit Option          | User Name 🔶     |  |  |  |  |  |  |
| Update 💌 Yes 💌      | Yes 💌  | Update 💌          | 🔽 🕞 Full audit trail (add/update/c 🗸 | User, Admin     |  |  |  |  |  |  |
| Security Access     |        |                   |                                      |                 |  |  |  |  |  |  |
| Business Objects    |        |                   |                                      | <b>(</b>        |  |  |  |  |  |  |
| K12                 |        |                   |                                      |                 |  |  |  |  |  |  |
| Revelation          |        |                   |                                      |                 |  |  |  |  |  |  |
| DD 🔰                |        |                   |                                      |                 |  |  |  |  |  |  |
| ZClient             |        |                   |                                      |                 |  |  |  |  |  |  |

Figure 2.4 – Security Definition Screen

- 3. Select the Default Audit Option to be used for all business objects. It can be set to a Full audit trail, which logs all additions, updates, and deletions; Audit trail of changes only, which logs updates to existing data; or No audit trail, which does not log anything. No audit trail is helpful if only a few business objects will be audited; those can be enabled as described in the next section.
- 4. Click the **Save** button at the top of the screen.

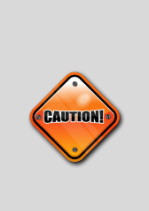

**Caution:** Setting a **Full audit trail** of every business object can increase the size of the database dramatically, particularly for large districts. This can lead to decreased performance. It may be helpful to clear these tables annually to reduce database size. Be sure to back up the data in these tables before deleting. To clear the audit logs, delete all data in the REV\_AUDIT\_TRAIL and REV\_AUDIT\_TRAIL\_PROP tables. All data must be removed from both tables, or errors can occur.

### **BUSINESS OBJECT AUDITING**

To reduce the size of the audit logs, the district may choose to disable or enable auditing on specific business objects.

You can also configure auditing for a defined group of business objects. See *Business Object Group Auditing* on page 18.

To specify the audit option for a business object:

1. Go to Synergy SIS > System > Security > Security Definition.

| VSecurity Definition |                   |                                |               |            |  |  |  |  |  |  |
|----------------------|-------------------|--------------------------------|---------------|------------|--|--|--|--|--|--|
| Security Definition  |                   |                                |               |            |  |  |  |  |  |  |
| Global Access 🛛 🔇    | Property Access 🔇 | Audit Trail                    | Administrator | <b>(</b> ) |  |  |  |  |  |  |
| Update Add Delete    | All Properties    | Enable Default Audit Option    | User Name 🔶   |            |  |  |  |  |  |  |
| Update 💌 Yes 💌 Yes 💌 | Update 🔽          | Full audit trail (add/update/c | User, Admin   |            |  |  |  |  |  |  |
| Security Access      |                   |                                |               |            |  |  |  |  |  |  |
| Business Objects     |                   |                                |               | <b>(</b>   |  |  |  |  |  |  |
| ▶ K12                |                   |                                |               |            |  |  |  |  |  |  |
| Revelation           |                   |                                |               |            |  |  |  |  |  |  |
| D ND                 |                   |                                |               |            |  |  |  |  |  |  |
| ZClient              |                   |                                |               |            |  |  |  |  |  |  |

Figure 2.5 – Security Definition Screen

 Click a primary namespace to expand it and list the secondary namespaces. Most business objects are in the K12 namespace. The Revelation namespace holds the system-wide business objects, including attributes like phone numbers. The UD namespace holds user-defined namespaces, and shows business objects for districts with customized screens only. The ZClient namespace lists customized business objects for specific districts.

| Security De <sup>™</sup> | finitic | n                 |        |                                |     |                   |    |  |
|--------------------------|---------|-------------------|--------|--------------------------------|-----|-------------------|----|--|
| Security Definition      |         |                   |        |                                |     |                   |    |  |
| Global Access            | ٨       | Property Access 📀 | Audit  | rail                           |     | Administrator     |    |  |
| Update Add D             | elete   | All Properties    | Enable | Default Audit Option           |     | User Name 🔶       |    |  |
| Update 🔽 Yes 🔽 Y         | es 💌    | Update 🔽          |        | Full audit trail (add/update/c | ~   | User, Admin       |    |  |
| Security Access          |         |                   | L      |                                |     |                   |    |  |
| Business Objects         |         |                   |        |                                |     |                   |    |  |
|                          |         |                   |        |                                |     |                   |    |  |
| V NIZ                    |         |                   |        |                                |     |                   |    |  |
| Addressinfo              |         |                   |        |                                |     |                   |    |  |
| Attendanceinfo           |         |                   |        |                                |     |                   |    |  |
|                          |         |                   |        |                                |     |                   |    |  |
| A7                       |         |                   |        |                                |     |                   |    |  |
| CA                       |         |                   |        |                                |     |                   |    |  |
| CareerPlaninfo           |         |                   |        |                                |     |                   |    |  |
| Census                   |         |                   |        |                                |     |                   |    |  |
| ClassBoardInfo           |         |                   |        |                                |     |                   |    |  |
| ConferenceInfo           |         |                   |        |                                |     |                   |    |  |
| CourseHistoryInfo        |         |                   |        |                                |     |                   |    |  |
| Courseinfo               |         |                   |        |                                |     |                   |    |  |
| CTE                      |         |                   |        |                                |     |                   |    |  |
| Dailer                   |         |                   |        |                                |     |                   |    |  |
| DemographicInfo          |         |                   |        |                                |     |                   |    |  |
| DisciplineIncidentInfe   | )       |                   |        |                                |     |                   |    |  |
| DisciplineInfo           |         |                   |        |                                |     |                   |    |  |
| EmergencyInfo            |         |                   |        |                                |     |                   |    |  |
| Enrollmentinfo           |         |                   |        |                                |     |                   |    |  |
|                          | Fiau    | ire 2.6 – Secur   | ity De | finition Screen, K12           | 2 N | lamespace Expande | ed |  |

3. Click a secondary namespace to list the business objects in the namespace.

| YS   | Security                                          | Defini   | tion                       |              |         |                      |               |               |           |   |          |
|------|---------------------------------------------------|----------|----------------------------|--------------|---------|----------------------|---------------|---------------|-----------|---|----------|
| Secu | urity Definiti                                    | ion      |                            |              |         |                      |               |               |           |   |          |
| Glob | al Access                                         |          | Proper                     | rty Access 🔇 | Audit   | Frail                | ٨             | Administrator |           |   |          |
| Upda | ite Add                                           | Delete   | All Pro                    | perties      | Enable  | Default Audit Op     | otion         | User Name 🔶   |           |   |          |
| Upda | te 🔻 Yes                                          | Yes      | <ul> <li>Update</li> </ul> | • •          |         | Full audit trail (ad | ld/update/c 🗸 | User, Admin   |           |   |          |
| Fac  |                                                   | 1        |                            |              |         |                      |               |               |           |   |          |
| Busi | iness Objects                                     | L        |                            |              |         |                      |               |               |           |   | <u>(</u> |
| ▼ K1 | 12                                                |          |                            |              |         |                      |               |               |           |   |          |
|      | <br>Accommodati                                   | onInfo   |                            |              |         |                      |               |               |           |   |          |
|      | Addressinfo                                       | onnio    |                            |              |         |                      |               |               |           |   |          |
|      | AttendanceInf                                     | o        |                            |              |         |                      |               |               |           |   |          |
|      | AXPInfo                                           |          |                            |              |         |                      |               |               |           |   |          |
|      | AZ                                                |          |                            |              |         |                      |               |               |           |   |          |
|      | CA                                                |          |                            |              |         |                      |               |               |           |   |          |
| ▶    | CareerPlanInf                                     | fo       |                            |              |         |                      |               |               |           |   |          |
|      | Census                                            |          |                            |              |         |                      |               |               |           |   |          |
| Þ    | ClassBoardIn                                      | fo       |                            |              |         |                      |               |               |           |   |          |
| Þ    | ConferenceInt                                     | fo       |                            |              |         |                      |               |               |           |   |          |
|      | CourseHistor                                      | yInfo    |                            |              |         |                      |               |               |           |   |          |
|      | CourseInfo                                        |          |                            |              |         |                      |               |               |           |   |          |
|      | CTE                                               |          |                            |              |         |                      |               |               |           |   |          |
|      | Dailer                                            |          |                            |              |         |                      |               |               |           |   |          |
|      | Demographic                                       | Info     |                            |              |         |                      |               |               |           |   |          |
|      | Disciplineinci                                    | dentinto |                            |              |         |                      |               |               |           |   |          |
|      | Emorgonovinf                                      |          |                            |              |         |                      |               |               |           |   |          |
| Ť    | Enrergencym                                       |          |                            |              |         |                      |               |               |           |   |          |
|      | <ul> <li>Enrergencj</li> <li>Physician</li> </ul> | ,        |                            |              |         |                      |               |               |           |   |          |
|      | <ul> <li>StaffEmero</li> </ul>                    | ency     |                            |              |         |                      |               |               |           |   |          |
|      | Enrollmentinfe                                    | 0        |                            |              |         |                      |               |               |           |   |          |
|      |                                                   | Figure   | 27_9                       | Security F   | Ontinit | ion Screen           | Secondar      | ny Namasnac   | o Evnande | d |          |

4. Click the business object to be adjusted.

| √Security Definition   |                   |                                              |                                  |               |                      |        |   |  |  |  |  |
|------------------------|-------------------|----------------------------------------------|----------------------------------|---------------|----------------------|--------|---|--|--|--|--|
| Security Definition    |                   |                                              |                                  |               |                      |        |   |  |  |  |  |
| Global Access 🔷        | Property Access 🔇 | Audit T                                      | rail 🔇                           | Administrator | (                    | 2      |   |  |  |  |  |
| Update Add Delete      | All Properties    | Enable                                       | Default Audit Option             | User Name 🔶   |                      | 7      |   |  |  |  |  |
| Update 💌 Yes 💌 Yes 💌   | Update 🖌          | ~                                            | Full audit trail (add/update/c 🗸 | User, Admin   |                      |        |   |  |  |  |  |
|                        |                   |                                              |                                  |               |                      |        |   |  |  |  |  |
| Business Objects       |                   |                                              |                                  |               |                      |        |   |  |  |  |  |
| ▼ K12                  | P                 | Jame: K                                      | 12 Emergencyinfo StaffEme        | rdency        |                      |        |   |  |  |  |  |
| AccommodationInfo      | Ė                 |                                              |                                  |               |                      |        |   |  |  |  |  |
| AddressInfo            | F                 | Audit Op                                     | tion                             | <b>~</b>      |                      |        |   |  |  |  |  |
| AttendanceInfo         | 5                 | Substitut                                    | ing Validation BO                | ~             |                      |        |   |  |  |  |  |
| AXPInfo                |                   | Group /                                      | Group Property Access            | User Access   | User Property Access |        |   |  |  |  |  |
| AZ                     | -                 | Dormies                                      | ions                             | 00017100000   | ober Property Access |        |   |  |  |  |  |
| CA                     | -                 | Line Liner Crown Name A Lindate Add A Dalate |                                  |               |                      |        |   |  |  |  |  |
| CareerPlaninio         |                   |                                              | blic                             | opuate        |                      | Delete |   |  |  |  |  |
| Class Boardinfo        |                   | - <u>Pu</u>                                  | DIIC                             | · · · · · ·   |                      |        | × |  |  |  |  |
| Conferenceinfo         |                   | 2 <u>Ro</u>                                  | <u>le - Admin</u>                | ~             | ~                    |        | ~ |  |  |  |  |
| CourseHistoryInfo      |                   | 3 <u>Ro</u>                                  | le - Assistant Principal         | ~             | ~                    |        | ~ |  |  |  |  |
| CourseInfo             |                   | 4 <u>Ro</u>                                  | le - Assistant Superintendant    | ~             | ~                    |        | ~ |  |  |  |  |
| CTE                    |                   | 5 R0                                         | le - Attendance Daily            | ~             | ~                    |        | ~ |  |  |  |  |
| Dailer                 |                   | 6 <b>R</b> 0                                 | le - Clerk                       | ~             | ~                    |        | ~ |  |  |  |  |
| DemographicInfo        |                   | 7 0                                          |                                  |               |                      |        |   |  |  |  |  |
| DisciplineIncidentInfo |                   | 7 80                                         | ie - Couriseior                  | ľ ľ           |                      |        | _ |  |  |  |  |
| DisciplineInfo         |                   | 8 <u>Ro</u>                                  | <u>le - Genesis User</u>         | ×             | ~                    |        | ~ |  |  |  |  |
| EmergencyInfo          |                   | 9 <u>Ro</u>                                  | <u>le - Nurse</u>                | ~             | ~                    |        | ~ |  |  |  |  |
| Emergency              |                   | 10 <u>Ro</u>                                 | le - Principal                   | ~             | ~                    |        | ~ |  |  |  |  |
| Physician Difference   |                   | 11 Ro                                        | le - Superintendant              | ~             | ~                    |        | ~ |  |  |  |  |
| Stanzmergency          |                   | 12 Ro                                        | le - Teacher Elementary          | ~             | ~                    |        | ~ |  |  |  |  |
|                        |                   |                                              | C                                | <u> </u>      |                      |        |   |  |  |  |  |

Figure 2.8 – Security Definition Screen, Business Object Selected

- Select the Audit Option to be used for the business object. It can be set to a Full audit trail, which logs all additions, updates, and deletions; Audit trail of changes only, which logs updates to existing data; or No audit trail, which does not log anything.
- 6. Click the **Save** button at the top of the screen.

### **BUSINESS OBJECT GROUP AUDITING**

The **Business Object Audit Trail Group** screen enables you to group related business objects and update the audit trail properties for all of the objects at once.

To create a business object group and specify its audit option:

- 1. Go to Synergy SIS > System > Security > Business Object Audit Trail Group.
- 2. Click the Add button at the top of the screen.

| Menu Vindo (Ac                | d Delete Stat      | us: Ready | R 4     | <u>}</u> 0 |
|-------------------------------|--------------------|-----------|---------|------------|
| Business Object Audit Trail G | iroup              |           |         | ~ («       |
| Business Objects              |                    |           |         |            |
| Group Name                    |                    |           |         |            |
| Set Audit Trail Option        | Set Audit          |           |         |            |
| Business Objects              |                    | Add       | Chooser | ] 🔕 🛛      |
| X Line Business Object        | Audit Trail Option |           |         |            |

Figure 2.9 – Business Object Audit Trail Group Screen

3. Enter a name for the group in the **Group Name** field, and click the **Save** button at the top of the screen.

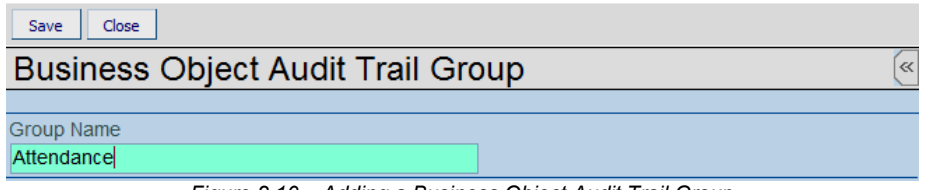

Figure 2.10 – Adding a Business Object Audit Trail Group

- 4. Find and select objects for the group using the **Chooser** button, as described in steps 5-8 or the **Add** button, as described in steps 9-12. With the **Add** button, you can add objects one at a time only.
- 5. In the **Business Objects** grid, click the **Chooser** button.

| Business Object Audit Trail O       | Group                              |
|-------------------------------------|------------------------------------|
|                                     |                                    |
| Business Objects                    |                                    |
| Group Name                          |                                    |
| Attendance                          |                                    |
| Set Audit Trail Option              | Set Audit                          |
| Business Objects                    | Add Chooser 📀                      |
| X Line Business Object              | Audit Trail Option                 |
| Figure 2.11 – Business Object Audit | Trail Group Screen, Chooser Button |

6. In the **Chooser** screen, enter all or part of a business object **Name** or a **Namespace** to search for the desired objects, and click the **Find** button.

| Find Select         |                       |                   |          |
|---------------------|-----------------------|-------------------|----------|
| Chooser             |                       |                   |          |
| Find Criteria       |                       |                   | 0        |
| Name                |                       |                   |          |
| PeriodAttendance    |                       |                   |          |
| Namespace           |                       |                   |          |
|                     |                       |                   |          |
|                     | Add Selected Row(s) > | Add All Row(s) >> |          |
| Search Results      |                       |                   |          |
| Find Result         | ٩                     | Selected Items    |          |
| Line Name Namespace |                       | X Line Name N     | amespace |
|                     |                       |                   |          |
|                     |                       |                   |          |

Figure 2.12 – Chooser Screen

7. In the **Find Result** grid, click objects or Ctrl-click multiple objects to add to the group, and click the **Add Selected Row(s)** button.

| Fir  | nd Select                      |                            |     |                     |           |         |
|------|--------------------------------|----------------------------|-----|---------------------|-----------|---------|
| Cł   | nooser                         |                            |     |                     |           |         |
| Find | I Criteria                     |                            |     |                     |           | ۵       |
| Nam  | e                              |                            |     |                     |           |         |
|      |                                |                            |     |                     |           |         |
| Nam  | espace                         |                            |     |                     |           |         |
|      |                                |                            |     |                     |           |         |
|      |                                | Add Selected Row(s) >      | Add | All Row(s) >>       |           |         |
|      |                                | And Deletter Hori(b)       |     | , artoritor (b) > > |           |         |
| Sea  | arch Results                   |                            |     |                     |           |         |
| Fine | d Result                       | <u></u>                    |     | Selected Items      |           | <u></u> |
| Line | Name                           | Namespace                  |     | 🗙 🛛 Line Name       | Namespace |         |
| 1    | PeriodAttendanceActivityGrid   | K12.AttendanceInfo         |     |                     |           |         |
| 2    | PeriodAttendanceDetailNoteGrid | K12.AttendanceInfo         |     |                     |           |         |
| 3    | PeriodAttendanceGrid           | K12.AttendanceInfo         |     |                     |           |         |
| 4    | PeriodAttendanceHistory        | K12.AttendanceInfo         |     |                     |           |         |
| 5    | PeriodAttendanceUl             | K12.AttendanceInfo         |     |                     |           |         |
| 6    | PeriodAttendanceGapByTeacherRI | K12.AttendanceInfo.Reports |     |                     |           |         |
|      | Deviced Affect device One DI   |                            |     |                     |           |         |

Figure 2.13 – Chooser Screen, Selecting Objects

- 8. Click the **Select** button at the top of the screen, and skip to step 13 if you have selected all desired objects.
- 9. In the Business Objects grid, click the Add button.
- 10. In the **Find: BODef** screen, enter all, part, or none of the **Namespace** and **Name** of the desired object.

| Find: BODef   |   |
|---------------|---|
| Find Criteria | ۵ |
| Namespace     |   |
| K12           |   |
| Name          |   |
| Staff         |   |

Figure 2.14 – Find: BODef Screen

11. In the **Find Result** grid, click the desired object.

| Find Close Select Clear Selection |                 |
|-----------------------------------|-----------------|
| Find: BODef                       |                 |
| Find Criteria                     | ۵<br>۵          |
| Namespace                         |                 |
| K12                               |                 |
| Name                              |                 |
| Staff                             |                 |
| Search Results                    |                 |
| Find Result                       | ۵               |
| Line Namespace                    | Name            |
| 1 K12                             | Staff           |
| 2 K12                             | StaffDepartment |
| 3 K12                             | StaffFindList   |

Figure 2.15 – Find: BODef Screen, Selecting an Object

12. Click the **Select** button at the top of the screen.

13. Optionally, use the Set Audit Trail Option field to set the option for all business objects in the group, and click the Set Audit button. This sets the values, for all objects, in the Audit Trail Option column.

| Menu V ( ) ( ) ( ) ( ) ( ) ( ) ( ) ( ) ( ) (    | lete<br>Sta   | tus: Ready   | 2 5     | 20 |
|-------------------------------------------------|---------------|--------------|---------|----|
| Business Object Audit Trail Group               | )             |              |         | ~  |
| Business Objects                                |               |              |         |    |
| Attendance                                      |               |              |         |    |
| Set Audit Trail Option                          | Set Audit     |              |         |    |
| Business Objects                                |               | Add          | Chooser |    |
| X Line Business Object                          | Audit Trail O | ption        |         |    |
| K12.AttendanceInfo.PeriodAttendanceActivityGrid |               |              |         | ~  |
| Z K12.AttendanceInfo.PeriodAttendanceGrid       |               |              |         | ~  |
| 3 K12.AttendanceInfo.PeriodAttendanceUI         |               |              |         | ~  |
| Figure 2.16 – Business Object Audit Trail Gro   | up Screen, S  | Selecting Op | otions  |    |

- 14. In the Audit Trail Option column, adjust the option for individual objects as desired.
- 15. Click the Save button at the top of the screen.

### **SPECIAL AUDIT QUERIES**

While most screens show an audit trail, some areas are inaccessible to the audit trail report, as the audit trail report shows the changes for the primary objects in the screen and not the objects in a grid. For example, the audit trail for a student's schedule shows information about the student but not the schedule.

Although these logs are not displayed in the Audit Detail Report, the changes are logged and can be accessed via a custom query. To access some commonly used audit trails using the **Query** screen, enter the queries listed below. For more about queries, see the *Synergy SIS – Query & Reporting Guide*.

#### Enrollment audit trail

```
K12.Student R0, K12.EnrollmentInfo.StudentSchoolYear R1,
Revelation.OrganizationInfo.RevOrganizationYear R2
(OrganizationYearGU, R1.OrganizationYearGU, Inner),
Revelation.Security.AuditTrail R4
(IdentityGU, R1.StudentSchoolYearGU, Inner),
Revelation.OrganizationInfo.RevOrganization R3
(OrganizationGU, R2.OrganizationGU, Inner),
Revelation.Security.AuditTrailProperties R5,
Revelation.UserInfo.RevUser R6 (UserID,R4.AddIDStamp,Inner)
COLS R0.SisNumber, R0.FormattedName, R3.OrganizationName,
R4.AddDateTimeStamp, R4.IpAddress, R4.CrudAction (,'Action'),
R4.ApplicationContext (, 'Screen used'), R6.FormattedName,
R5.PropertyName, R5.OldValue, R5.NewValue, R4.AuditTrailGU (,,Hide)
If R5.PropertyName <> 'OrganizationYearGU' And ((R5.OldValue
<>R5.NewValue) Or (R5.OldValue = And R5.NewValue Not =) Or
(R5.OldValue Not = And R5.NewValue =))
 Sort R0.FormattedName, R0.SisNumber, R3.OrganizationName,
R4.AddDateTimeStamp, R4.AuditTrailGU, R5.PropertyName
```

#### Class schedule audit trail showing deleted classes by student

```
K12.Student R0, K12.EnrollmentInfo.StudentSchoolYear R1,
Revelation.Security.AuditTrail R4
(ParentIdentityGU,R1.StudentSchoolYearGU,Inner),
Revelation.Security.AuditTrailProperties R5,
Revelation.UserInfo.RevUser R6 (UserID,R4.AddIDStamp,Inner),
K12.ScheduleInfo.Section R3 (SectionGU,R5.OldValue,Inner)
COLS R0.FormattedName, R3.SectionID, R4.AddDateTimeStamp,
R4.IpAddress, R4.CrudAction (,'Action'), R4.ApplicationContext
(,'Screen used'), R6.FormattedName
If R4.BOName ='StudentClass' And R4.CrudAction ='D' And
R5.PropertyName ='SectionGU'
```

#### Class schedule audit trail showing deleted classes by section

```
K12.ScheduleInfo.Section R0, Revelation.Security.AuditTrail R4
(ParentIdentityGU,R0.SectionGU,Inner),
Revelation.Security.AuditTrailProperties R5,
Revelation.UserInfo.RevUser R6 (UserID,R4.AddIDStamp,Inner),
K12.EnrollmentInfo.StudentSchoolYear R2
(StudentSchoolYearGU,R5.OldValue,Inner), K12.Student R3
(StudentGU,R2.StudentGU,Inner)
COLS R0.SectionID, R3.FormattedName, R4.AddDateTimeStamp,
R4.IpAddress, R4.CrudAction (,'Action'), R4.ApplicationContext
(,'Screen used'), R6.FormattedName
If R4.BOName ='ClassStudent' And R4.CrudAction ='D' And
R5.PropertyName ='StudentSchoolYearGU'
```

Custom reports built using the SIREN software can also use the MS SQL query language. Below is a sample audit report using a Microsoft SQL query. For more information about SIREN reports, please see the *SIREN Report Designers Guide*.

#### User group membership audit trail using MS SQL

```
select per.LAST NAME+', '+per.FIRST NAME "User",usr.LOGIN NAME
UserID,
    chqper.LAST NAME+', '+chqper.FIRST NAME
ChangeUser, aud. ADD DATE TIME STAMP AuditDateTime,
   case aud.CRUD ACTION when 'I' then 'Add' else 'Delete' end
"Action",
    grp.USERGROUP NAME UserGroupAddedDeleted
from REV USER usr
inner join REV PERSON per on (per.PERSON GU = usr.USER GU)
inner join REV AUDIT TRAIL aud on (aud.PARENT IDENTITY GU =
usr.USER GU)
inner join REV PERSON chgper on (chgper.PERSON_GU =
aud.ADD ID STAMP)
inner join REV AUDIT TRAIL PROP prp on (prp.AUDIT TRAIL GU =
aud.AUDIT TRAIL GU)
inner join REV USERGROUP grp on (prp.PROPERTY NAME = 'UsergroupGU'
and grp.USERGROUP GU =
case when aud.CRUD ACTION = 'D' then
convert(uniqueidentifier,prp.OLD VALUE)
else convert(uniqueidentifier,prp.NEW VALUE) end)
where aud.CRUD ACTION in ('I', 'D')
order by
per.LAST NAME, per.FIRST NAME, usr.LOGIN NAME, aud.ADD DATE TIME STAMP
aud.ACTION ID, aud.SEQUENCE, aud.AUDIT TRAIL GU
```

# **Chapter Three: SCREEN-LEVEL SECURITY**

This chapter covers:

- ► How to setup the system-wide access to views
- ► How to customize screen access by user group
- ► How to customize screen access by individual user

The screen-level security determines what screens and reports are shown in the Navigation Tree, or PAD Tree, for each user, and what data can be updated.

### SETTING SYSTEM-WIDE ACCESS RIGHTS

The first step in configuring the rights to each screen is to set the default, or Global Access, rights to be used throughout the system. There are two approaches that can be taken. The first approach is to give everyone access to everything, and then specify by user group what screens that group cannot access or update. The second approach is to forbid access to everyone, and then specify what screens each user group can access or update.

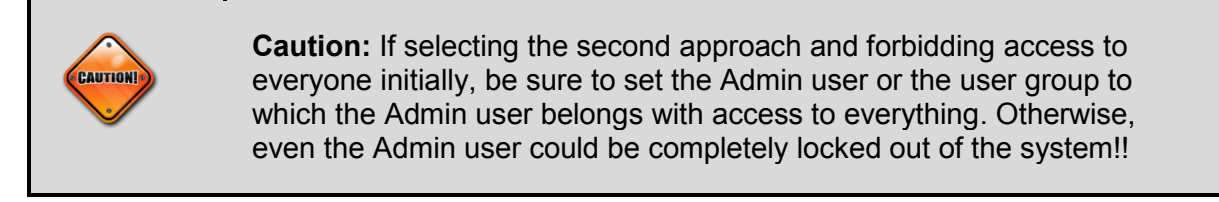

To set the system-wide access and update rights:

1. Go to Synergy SIS > System > Security > PAD Security.

| ✓PAD Security                          | («            |
|----------------------------------------|---------------|
| Product Access Definition              |               |
| Global Access 📀                        | Administrator |
| View Access Report Access Audit Access | User Name     |
| Yes 🗸 Yes 🗸 Yes                        | User, Admin   |
| Navigation Security                    |               |
| Product Access Definition Security     | Q             |
| ESD ESD                                |               |
| Synergy SE                             |               |
| Synergy SIS                            |               |

Figure 3.1 – PAD Security Screen

- 2. In the **View Access** list, click one of the following:
  - Yes to grant everyone the ability to update data in all screens
  - View Only to give everyone the ability to see but not update the data in the screens
  - No to deny everyone access
- 3. In the **Report Access** list, click **Yes** to grant everyone access to all reports in the system, or **No** to deny everyone access to all reports.
- 4. In the **Audit Access** list, click **Yes** to grant everyone access to the Audit Detail Report for each screen, or **No** to deny everyone access to the Audit Detail Reports.
- 5. To select a different User Name as the main administrator account:
  - Click the gray arrow in the **Administrator** section. This is the same as the Administrator set in the **Security Definition** screen, and this information can be changed in either screen.

• In the Find: Rev User screen, enter all or part of the Last Name and/or First Name of the user, and click the Find button.

| Find Close Select | Clear Selection |                                |            |
|-------------------|-----------------|--------------------------------|------------|
| Find: RevUser     |                 |                                |            |
| Find Criteria     |                 |                                | <b>(</b> ) |
| Last Name         |                 | First Name                     |            |
|                   |                 |                                |            |
| Search Results    |                 |                                |            |
| Find Result       |                 |                                | <b>(</b>   |
| Line Last Name    |                 | First Name                     |            |
|                   | Fig             | ure 3.2 – Find: RevUser Screen |            |

• In the Find Result grid, click the user, and click the Select button.

| Find Close Select | Clear Selection                             |          |
|-------------------|---------------------------------------------|----------|
| Find: RevUser     | r .                                         |          |
| Find Criteria     |                                             | <b>(</b> |
| Last Name         | First Name                                  |          |
| Bell              |                                             |          |
| Search Results    |                                             |          |
| Find Result       |                                             | ۵        |
| Line Last Name    | First Name                                  |          |
| 1 Bell            | Katherine                                   |          |
|                   | Figure 3.3 – Find RevUser Screen, Selecting |          |

6. Click the **Save** button at the top of the screen.

### SETTING USER GROUP ACCESS

After the overall access has been set, the access can further be customized by granting or forbidding access or update rights to user groups. An outline of how user groups can be structured is in Chapter One. Setting access by user group is preferable over setting access by individual user, as it is easier to maintain. If there are exceptions for certain users, this can be set up as described in the next section.

Access can be customized at any level from the module, screen, or report. If a module's access is customized, the customization also applies to modules, screens, and reports in that module. To define access for user groups:

1. Go to Synergy SIS > System > Security > PAD Security.

| PAD Security                           | («            |
|----------------------------------------|---------------|
| Product Access Definition              |               |
| Global Access 🔇                        | Administrator |
| View Access Report Access Audit Access | User Name 🔶   |
| Yes 🗸 Yes 🗸                            | User, Admin   |
| Navigation Security                    |               |
| Product Access Definition Security     | <b>(</b>      |
| ESD ESD                                |               |
| Synergy SE                             |               |
| Synergy SIS                            |               |

Figure 3.4 – PAD Security Screen

2. To expand a module, click its name. Continue clicking until the target module, screen, or report interface is displayed, and click the target.

| VPAD Security                                      |
|----------------------------------------------------|
| Product Access Definition                          |
| Global Access 🔇 Administrator                      |
| View Access Report Access Audit Access User Name 🔶 |
| Yes Yes Yes Yes Yes                                |
| Navigation Security                                |
| Product Access Definition Security                 |
| ESD ESD                                            |
| Syneray SE                                         |
| Synergy SIS                                        |
| Accommodations                                     |
| Attendance                                         |
| Reports                                            |
| Reports Daily                                      |
| Reports Period                                     |
| Scanning                                           |
| Setup                                              |
| Attendance Letter                                  |
| Attendance Verification                            |
| Figure 3.5 – PAD Security Screen, Expanded List    |

3. To set the access for an entire module, including the modules, screens, or reports within it, click the name of the module.

| Product Access Definition          |                                      |                     |         |
|------------------------------------|--------------------------------------|---------------------|---------|
| Global Access                      | (                                    | Administrator       |         |
| View Access Report Access Au       | udit Access                          | User Name 🔶         |         |
| Yes 🔽 Yes 🔽 Y                      | es 💉                                 | User, Admin         |         |
| Navigation Security                |                                      |                     |         |
| Product Access Definition Security |                                      |                     | 6       |
| ESD                                | Name: Setu                           | IP                  |         |
| Synergy SE                         |                                      |                     |         |
| Synergy SIS                        | Synergy SIS Group Access User Access |                     |         |
| Accommodations                     | Access                               |                     | <u></u> |
| Attendance                         | Line User G                          | Froup Name          | Access  |
| Reports                            | 1 Public                             |                     | ×       |
| Reports Daily                      | 2 Role                               | - Counselor         | No 🗸    |
| Scanning                           | 3 Role                               | - Office Elementary | No 💙    |
| Setup                              | 4 Role                               | - Office Secondary  | No 💙    |
| Attendance Letter                  | 5 Admir                              | n Hope High         | ~       |
| Attendance Verification            | 6 Currio                             | ulum Directors      | ¥       |

Figure 3.6 – PAD Security Screen, Setting Module Security

- 4. Select the Access for each group. Yes grants update rights for the group, View Only gives rights to see the data, and No denies access. The Public group is the default access for all groups. If Public is set to No for any module or screen, be sure to set Yes for the Admin user group or the Admin User, or everyone could be locked out of the module.
- 5. Click the **Save** button at the top of the screen.

6. To set security for a screen or report, click the screen or report.

| ♥PAD Security                      |                |               |         |             |        |            |
|------------------------------------|----------------|---------------|---------|-------------|--------|------------|
| Product Access Definition          |                |               |         |             |        |            |
| Global Access                      | ٨              | Administra    | tor📀    |             |        |            |
| View Access Report Access Au       | udit Access    | User Name     | +       |             |        |            |
| Yes 🗸 Yes 🗸 Y                      | es 💌           | User, Adm     | in      |             |        |            |
| Navigation Security                |                |               |         |             |        |            |
| Product Access Definition Security |                |               |         |             |        | <b>(</b> ) |
| ▶ ESD                              | Name: K12.At   | tendanceInf   | o.Atte  | ndanceVeri  | ficati | ionList    |
| Synergy SE                         | View Substitut | ion           | Quick   | Launch Text |        |            |
| Synergy SIS                        |                | ×             |         |             |        |            |
| Accommodations                     | View Name Ov   | erride        |         |             |        |            |
| Reports                            |                | onnao         |         |             |        |            |
| Reports Daily                      |                |               | ee      |             |        |            |
| Reports Period                     | Accoss         | 0301 Acce     |         |             | 9      | now Detail |
| Scanning                           | Access         |               | 0       |             |        |            |
| Setup                              | Line Use       | r Group Name  | Ş       | Access      | ⇒      | Access     |
| Attendance Letter                  | 1 Public       |               |         |             | ~      | <b>~</b>   |
| Attendance Verification            | 2 Admin H      | lope High     |         |             | *      | *          |
| Class Daily Attendance             | 3 Curricul     | um Directors  |         |             | ~      | ~          |
| Figure 3.7 – PAD Se                | ecurity Screen | , Setting Sci | reen or | Report Sec  | urity  | ,          |

- 7. Select the Access for each group. Yes grants update rights for the group, View Only gives rights to see the data, and No denies access. The Public group is the default access for all groups. If Public is set to No for any screen, be sure to set Yes for the Admin user group or the Admin User, or everyone could be locked out of the screen.
- 8. To control access to the Audit Detail Report for the screen, select **Yes** or **No** for each group in the **Audit Acces**s list.
- The View Substitution, Quick Launch Text, and View Name Override fields allow each district to customize the screen. For more information, see the the Synergy SIS – System Administrator Guide.
- 10. Click the **Save** button at the top of the screen.

11. To set the access for the **Menu** button at the top of the screen, any tabs on the screen, and any buttons on the screen, click the **Show Detail** button.

| ☑PAD Security                      |                                |                 |                   |
|------------------------------------|--------------------------------|-----------------|-------------------|
| Product Access Definition          |                                |                 |                   |
| Global Access                      | Administrator                  |                 |                   |
| View Access Report Access AL       | Idit Access User Name 🔶        |                 |                   |
| Yes 💙 Yes 💙 Ye                     | es 🗸 <u>User, Admin</u>        |                 |                   |
| Navigation Security                |                                |                 |                   |
| Product Access Definition Security |                                |                 | ٥                 |
| ▶ ESD                              | Name: K12.AttendanceInfo.Atte  | ndanceVerificat | tionList          |
| Synergy SE                         | View Substitution Ouick        | Launch Text     |                   |
| Synergy SIS                        |                                | Edunen rext     |                   |
| Accommodations                     |                                |                 |                   |
| Attendance                         | View Name Override             |                 | _                 |
| Reports                            |                                |                 |                   |
| Reports Daily                      | Group Access User Access       |                 |                   |
| Scanning                           | Access                         |                 | how Detail 🔊      |
| Setup                              | Line User Group Name 🖨         | Access 🖨        | Audit<br>Access 👄 |
| Attendance Letter                  | 1 Public                       | ~               | ✓                 |
| Attendance Verification            | 2 Admin Hope High              | ~               | ~                 |
| Class Daily Attendance             | 3 Curriculum Directors         | ~               | ~                 |
| Figure 3.8 – F                     | PAD Security Screen, Group Acc | ess Detail      |                   |

12. To set the access to an object for a user group, click the **Line** number of the user group.

| VPAD Security                      |                |             |                     |             |
|------------------------------------|----------------|-------------|---------------------|-------------|
| Product Access Definition          |                |             |                     |             |
| Global Access                      | ٨              | Administra  | tor🔇                |             |
| View Access Report Access Au       | udit Access    | User Name   | +                   |             |
| Yes 🗸 Yes 🗸 Y                      | es 💌           | User, Adm   | in                  |             |
| Navigation Security                |                |             |                     |             |
| Product Access Definition Security | 1              |             |                     | ٨           |
| ESD ESD                            | Name: K12.At   | tendancelni | fo.AttendanceVerif  | icationList |
| Synergy SE                         | View Substitut | ion         | Quick Launch Text   |             |
| Synergy SIS                        |                | ~           |                     |             |
| Attendance                         | View Name Ov   | verride     |                     |             |
| ▶ Reports                          |                |             |                     |             |
| Reports Daily                      |                | User Acce   | 200                 |             |
| Reports Period                     | Access         |             |                     | Hide Detail |
| Scanning                           | User G         |             | A                   |             |
| v Setup                            | Line Nam       |             | Access              | Access      |
| Attendance Letter                  | 1 Public       |             | Attendance          | Access      |
| Attendance Verification            | 2 dmin H       | lope        | Verification        |             |
| Class Daily Attendance             | 3 Curricul     | um :        | 2Filter<br>(Button) | ¥           |

Figure 3.9 – PAD Security Screen, Group Access Detail

13. Select the Access rights for the group.

| Product Access Definition Security |        |                    |         |                   |             |
|------------------------------------|--------|--------------------|---------|-------------------|-------------|
| ESD ESD                            | Name   | K12.Attendand      | einfo.A | ttendanceVerifi   | cationList  |
| Synergy SE                         |        | 0                  | 0       | iste Laurach Taut |             |
| Synergy SIS                        | view   | Substitution       | Qu      | lick Launch Text  |             |
| Accommodations                     |        |                    | *       |                   |             |
| ✓ Attendance                       | View I | Name Override      |         |                   |             |
| Reports                            |        |                    |         |                   |             |
| Reports Daily                      | Crew   |                    | Access  |                   |             |
| Reports Period                     | GIOU   | IP Access _ Oser   | ALLESS  |                   |             |
| Scanning                           | Acce   | SS                 |         |                   | Hide Detail |
| Setup                              | Line   | User Group         | Tab Ac  | cess              | ۵           |
| Attendance Letter                  |        | Name               | Line Ty | pe Tab Name       | Access      |
|                                    | 1      | PUDIIC             |         | Attendance        | Yes v       |
| Attendance Verification            | 2      | Aumin Hope<br>High | 1 18    | Verification      |             |
| Class Daily Attendance             |        | Curriculum         | 2       | Filter            | No 🗸        |
| TWO C                              | 3      | Directors          |         | (Button)          |             |

Figure 3.10 – PAD Security Screen, Group Access Detail

- 14. Click the **Save** button at the top of the screen.
- 15. To close the detail screen, click the Hide Detail button.

| CAUTION | <b>Caution:</b> If <b>Public</b> is to be set to <b>No</b> for any module or screen, be sure<br>to set <b>Yes</b> for the Admin user group or the Admin User before setting<br>the <b>Public</b> rights. Take particular care with the <b>System</b> and <b>Security</b><br>modules. If these modules are set to <b>No</b> for <b>Public</b> before setting the<br>Admin user with <b>Yes</b> access to these modules, everyone could be<br>locked out of making changes to security. |
|---------|----------------------------------------------------------------------------------------------------|
|         | Also, take care in locking the entire <b>System</b> module. The <b>Announcements</b> module in that module contains the <b>Home Screen</b> screen and the <b>Announcement Tree</b> screen. If users are prevented from accessing these screens, they will not see the home page of Synergy SIS and will not see any system announcements.                                                                                                    |
|         | <ul> <li>Other screens to be aware of include</li> <li>Synergy SIS &gt; System &gt; Job Queue &gt; Job Queue Viewer, which enables users to reprint reports</li> <li>Synergy SIS &gt; Grade Book &gt; GBSecurity, which controls access to the buttons in Grade Book</li> <li>Synergy SIS &gt; Non PAD, which controls several areas across the system.</li> </ul>                                                                                                    |

## SETTING USER ACCESS

Occasionally, it may be necessary to grant access rights to a specific user, apart from user groups. Access can be customized at any level from the module to the screen or report, just as with user group access. If a module's access is customized, the customization also controls any modules, screens, and reports in that module. To customize access for a user:

- 1. Go to Synergy SIS > System > Security > PAD Security.
- 2. To expand a module, click its name. Continue clicking until the target module, screen, or report interface is displayed, and click the target.

| ♥PAD Security                          |               |
|----------------------------------------|---------------|
| Product Access Definition              |               |
| Global Access 📀                        | Administrator |
| View Access Report Access Audit Access | User Name 🔶   |
| Yes 🗸 Yes 🗸                            | User, Admin   |
| Navigation Security                    |               |
| Product Access Definition Security     |               |
| ESD                                    |               |
| Synergy SE                             |               |
| Synergy SIS                            |               |
| Accommodations                         |               |
| Attendance                             |               |
| Reports                                |               |
| Reports Daily                          |               |
| Reports Period                         |               |
| Scanning                               |               |
| Setup                                  |               |
| Attendance Letter                      |               |
| Miendance Letter                       |               |
| Attendance Verification                |               |
| Figure 3.11 – PAD Security Screen, Ex  | panded List   |

3. To set individual access for an entire module, including the modules, screens, or reports within it, click the name of the module, and click the **User Access** tab.

| Product Access Definition          |                          |
|------------------------------------|--------------------------|
| Global Access                      | Administrator            |
| View Access Report Access Au       | idit Access User Name 🔶  |
| Yes 💙 Yes 💙 Ye                     | es V User, Admin         |
| Navigation Security                |                          |
| Product Access Definition Security | Q                        |
| ESD ESD                            | Name: Setup              |
| Synergy SE                         |                          |
| Synergy SIS                        | Group Access User Access |
| Accommodations                     | Access Add 📀             |
| ✓ Attendance                       | X Line User Name Access  |
| Reports                            |                          |
| Reports Daily                      |                          |
| Reports Period                     |                          |
| Scanning                           |                          |
| ( Setup                            |                          |
| Attendance Letter                  |                          |
| Attendance Verification            |                          |

Figure 3.12 – PAD Security Screen, Setting Module Security

4. To select the user to set access for, click the Add button.

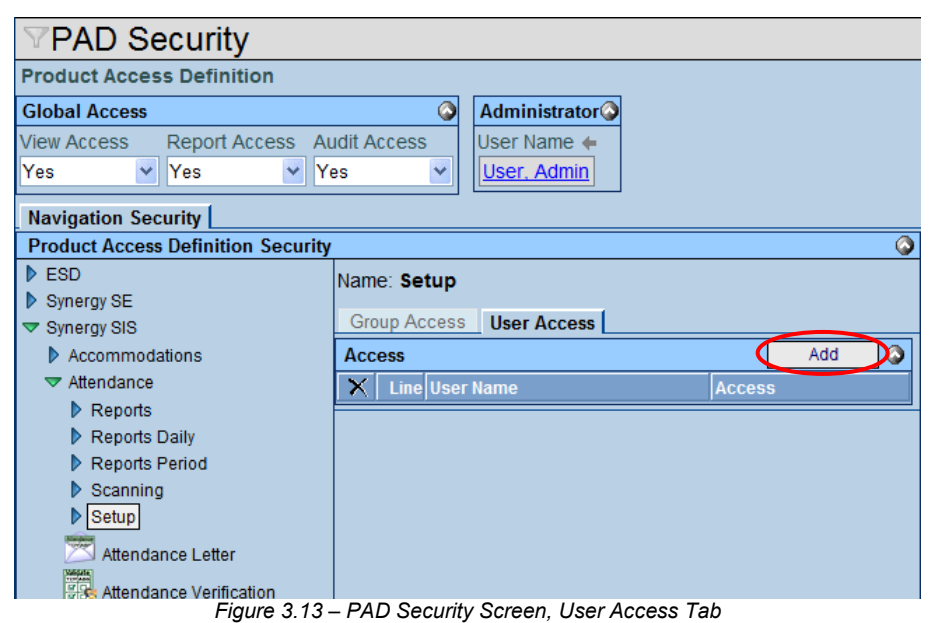

5. In the **Find: Rev User** screen, enter all or part of the **Last Name** and/or **First Name** of the user, and click the **Find** button.

| Find Close Select Clear Selection |            |          |
|-----------------------------------|------------|----------|
| Find: RevUser                     |            |          |
| Find Criteria                     |            | 4        |
| Last Name                         | First Name |          |
|                                   |            |          |
| Search Results                    |            |          |
| Find Result                       |            | <b>(</b> |
| Line Last Name                    | First Name |          |

Figure 3.14 – Find: RevUser Screen

6. In the Find Result grid, click the user, and click the Select button.

| Find Close Select Clear Selection |            |          |
|-----------------------------------|------------|----------|
| Find: RevUser                     |            |          |
| Find Criteria                     |            | ۵        |
| Last Name                         | First Name |          |
| Bell                              |            |          |
| Search Results                    |            |          |
| Find Result                       |            | <b>(</b> |
| Line Last Name                    | First Name |          |
| 1 Bell                            | Katherine  |          |

Figure 3.15 – Find RevUser Screen, Selecting

- 7. Select the **Access** for the module. **Yes** grants update rights, **View Only** gives readonly access, and **No** denies access.
- 8. Click the **Save** button at the top of the screen.

9. To set security on a screen or report, click the screen or report, and click the **User Access** tab.

| ♥PAD Security                                                        |                                                     |  |  |
|----------------------------------------------------------------------|-----------------------------------------------------|--|--|
| Product Access Definition                                            |                                                     |  |  |
| Global Access                                                        | Administrator                                       |  |  |
| View Access Report Access Au                                         | idit Access User Name 🔶                             |  |  |
| Yes 💙 Yes 💙 Ye                                                       | es VIII User. Admin                                 |  |  |
| Navigation Security                                                  |                                                     |  |  |
| Product Access Definition Security                                   | $\bigcirc$                                          |  |  |
| ESD                                                                  | Name: K12.AttendanceInfo.AttendanceVerificationList |  |  |
| Synergy SE                                                           | View Substitution Quick Launch Text                 |  |  |
| Synergy SIS                                                          |                                                     |  |  |
| Accommodations                                                       |                                                     |  |  |
| Attendance                                                           | View Name Override                                  |  |  |
| Reports                                                              |                                                     |  |  |
| Reports Daily                                                        | Group Access User Access                            |  |  |
| Reports Period                                                       | Access Add Show Detail                              |  |  |
| Scanning                                                             |                                                     |  |  |
| Setup                                                                |                                                     |  |  |
| Attendance Letter                                                    |                                                     |  |  |
| Attendance Verification                                              |                                                     |  |  |
|                                                                      |                                                     |  |  |
| Class Daily Attendance                                               |                                                     |  |  |
| Figure 3.16 – PAD Security Screen, Setting Screen or Report Security |                                                     |  |  |

10. To select the user to set access for, click the Add button.

| VPAD Security                      |                                                     |
|------------------------------------|-----------------------------------------------------|
| Product Access Definition          |                                                     |
| Global Access                      | Administrator                                       |
| View Access Report Access Au       | udit Access User Name 🔶                             |
| Yes Yes Yes                        | es <u>V</u> User, Admin                             |
| Navigation Security                |                                                     |
| Product Access Definition Security |                                                     |
| ESD ESD                            | Name: K12.AttendanceInfo.AttendanceVerificationList |
| Synergy SE                         | View Substitution Quick Launch Text                 |
| Synergy SIS                        | ······································              |
| ✓ Attendance                       | View Name Override                                  |
| Reports                            |                                                     |
| Reports Daily                      | Group Access User Access                            |
| Reports Period     Scapping        | Access Add Show Detail                              |
| Setup                              | X Line User Name Access ⊖ Audit Access ⊖            |
| Attendance Letter                  |                                                     |
| Attendance Verification            |                                                     |
| Class Daily Attendance             |                                                     |

Figure 3.17 – PAD Security Screen, Setting Screen Access, User Access Tab

11. In the **Find: Rev User** screen, enter all or part of the **Last Name** and/or **First Name** of the user, and click the **Find** button.

| Find         Close         Select         Clear Selection |            |          |
|-----------------------------------------------------------|------------|----------|
| Find: RevUser                                             |            |          |
| Find Criteria                                             |            | ()<br>() |
| Last Name                                                 | First Name |          |
| Search Results                                            |            |          |
| Find Result                                               |            | ۵        |
| Line Last Name                                            | First Name |          |

Figure 3.18 – Find: RevUser Screen

12. In the **Find Result** grid, click the user, and click the **Select** button.

| Find Close Select Clear Selection |            |            |   |
|-----------------------------------|------------|------------|---|
| Find: RevUser                     |            |            |   |
| Find Criteria                     |            |            | ٥ |
| Last Name                         | First Name |            |   |
| Bell                              |            |            |   |
| Search Results                    |            |            |   |
| Find Result                       |            |            | ٨ |
| Line Last Name                    |            | First Name |   |
| 1 Bell                            |            | Katherine  |   |

Figure 3.19 – Find: RevUser Screen, Selecting

13. Select the **Access** and **Audit Access** (access to the Audit Detail Report) for the user.

| VPAD Security                      |                                                                                                    |
|------------------------------------|----------------------------------------------------------------------------------------------------|
| Product Access Definition          |                                                                                                    |
| Global Access                      | Administrator                                                                                                    |
| View Access Report Access Au       | udit Access User Name 🔶                                                                                                    |
| Yes 💙 Yes 🌱 Ye                     | es View View View View View View View View                                                                                                    |
| Navigation Security                |                                                                                                    |
| Product Access Definition Security |                                                                                                    |
| ESD                                | Name: K12.AttendanceInfo.AttendanceVerificationList                                                                                                    |
| Synergy SE                         | View Substitution Ouick Launch Text                                                                                                    |
| Synergy SIS                        |                                                                                                    |
| Accommodations                     |                                                                                                    |
| Attendance                         | View Name Override                                                                                                    |
| Reports                            |                                                                                                    |
| Reports Daily                      | Group Access User Access                                                                                                    |
| Reports Period                     | Access Add Show Detail                                                                                                    |
| Scanning                           |                                                                                                    |
| Setup                              | Access Value Access Value Audit Access Value Audit Audit Access Value Audit Access Value Audit Access Value Audit Access Value Audit Access Value Audit Audit Access Value Audit Access Value Audit Access |
| 📨 Attendance Letter                | □ 1 <u>Bell, Katherine</u>                                                                                                    |
| Attendance Verification            |                                                                                                    |
|                                    |                                                                                                    |
| 📳 Class Daily Attendance           |                                                                                                    |

Figure 3.20 – PAD Security Screen, Setting Screen or Report Security

- 14. Click the **Save** button at the top of the screen.
- 15. To set the access for the **Menu** button at the top of the screen, any tabs on the screen, and any buttons on the screen, click the **Show Detail** button.

16. Click the user, and select an Access option for each object.

| VPAD Security                      |                |               |                 |                 |             |
|------------------------------------|----------------|---------------|-----------------|-----------------|-------------|
| Product Access Definition          |                |               |                 |                 |             |
| Global Access                      | 0              | Administrator | 3               |                 |             |
| View Access Report Access Au       | udit Access    | User Name 🔶   |                 |                 |             |
| Yes 💙 Yes 💙 Y                      | es 💌           | User, Admin   |                 |                 |             |
| Navigation Security                |                |               |                 |                 |             |
| Product Access Definition Security |                |               |                 |                 | 4           |
| ▶ ESD                              | Name: K12.At   | tendanceInfo. | Attend          | danceVerif      | icationList |
| Synergy SE                         | View Substitut | ion Qi        | jick La         | aunch Text      |             |
| Synergy SIS                        |                | ×             |                 |                 |             |
| Accommodations                     | View Name Ov   | erride        |                 |                 |             |
| <ul> <li>Reports</li> </ul>        | view indine of | ennae         |                 |                 |             |
| Reports Daily                      | C              |               | 1               |                 |             |
| Reports Period                     | Group Access   | User Access   |                 |                 |             |
| Scanning                           | Access         |               |                 | Add             | Hide Detail |
| Setup                              | Line User Nar  | 1e Tab Acce   | SS              |                 | ۵           |
| Attendance Letter                  | 1 Bell.        | Line Type     | Tab N           | ame             | Access      |
| Attendance Verification            | Ratten         | 1 Tab         | Atten<br>Verifi | dance<br>cation | ~           |
| Class Daily Attendance             |                | 2 Tab         | Filte           | er (Button)     | ~           |

Figure 3.21 – PAD Security Screen, Screen Access, User Access Tab, Detail

- 17. Click the **Save** button at the top of the screen.
- 18. To close the detail screen, click the **Hide Detail** button.

# Chapter Four: FIELD-LEVEL SECURITY

This chapter covers:

- ► How to setup the system-wide field-level rights
- ► How to customize field-level rights by user group
- ► How to customize field-level rights by individual user

Field-level security defines whether users can view and update business objects and the properties, or fields, of business objects.

### SETTING SYSTEM-WIDE FIELD-LEVEL RIGHTS

The rights in the **Security Definition** screen set whether a user can change the data in a screen or only view the data. These rights also specify whether the user can add and delete records. These rights are set at the business object level instead of the screen level. Each screen may contain one or more business objects, but business objects may be used in multiple screens. For example, if the update rights for the Student business object are customized, this impacts every screen that uses student information.

To see which business objects control each part of a screen, see the Security chapter in the administrator guide that explains the setup of that screen. For example, the business objects that control the **Student** screen are described in the *Synergy SIS – Student Information Administrator Guide*.

In addition, rights can be configured at the Properties level. The properties of each business object are generally the fields shown on the screen. An example of a property is the **City** field on the **Student** screen. In addition, many business objects contain hidden properties that link data but are not displayed.

**Caution:** These rights work in conjunction with the rights assigned in **PAD Security** for the screen. If the screen in **PAD Security** is set to view only for the given user group or user, the rights in **Security Definition** do not override this setting and change a field to update rights. However, if the screen in **PAD Security** is set to update, the rights in **Security Definition** can override this to set the properties or business objects to view only. Therefore, to set a group to update one particular property, first give the group update access to the screen, then all properties except that one to view only.

The first step in configuring the update rights is to set the default, or Global Access, rights to be used throughout the system. Two approaches can be taken. The first is to give everyone update rights to everything, and then specify by user group what business objects that group cannot update. The second approach is to give everyone view only rights, and then specify what business objects each user group can update.

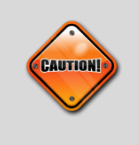

**Caution:** If selecting the second approach and preventing everyone from updating the data initially, be sure to set the Admin user or the user group to which the Admin user belongs with update access to everything before setting the Global Access rights. Otherwise, even the Admin user could be completely locked out of the system.

To set the system-wide update, add and delete rights:

1. Go to Synergy SIS > System > Security > Security Definition.

| Security Defir      | nition             |                                | (<            |
|---------------------|--------------------|--------------------------------|---------------|
| Security Definition |                    |                                |               |
| Global Access       | Property Acces     | s 🚱 Audit Trail                | Administrator |
| Update Add Dele     | ete All Properties | Enable Default Audit Option    | User Nam 📻    |
| Update 💌 Yes 💌 Yes  | s 🔽 Update 🗸       | Full audit trail (add/update/c | V User, Admin |
| Security Access     |                    |                                |               |
| Business Objects    |                    |                                | ٥             |
| K12                 |                    |                                |               |
| Revelation          |                    |                                |               |
| VD                  |                    |                                |               |
| ZClient             |                    |                                |               |

Figure 4.1 – Security Definition Screen

- 2. Select **Update**, **View**, or **None** in the **Update** list to set the overall update rights for everyone. **None** should probably be used only for setting individual business object rights and not at the Global Access level.
- 3. In the **Add** list, select **Yes** to allow everyone to add records, or **No** to prevent users from adding records.
- 4. In the **Delete** list, select **Yes** to allow everyone to delete records, or **No** to prevent users from deleting records.
- 5. Select **Update**, **View**, or **None** in the **All Properties** list to set the overall update rights for everyone for all the properties. **None** should probably be used only for setting individual property rights and not at the Global Access level.
- 6. Enable logging, if desired, and select the Default Audit Option to be used for all business objects. It can be set to a Full audit trail, which logs all additions, updates, and deletions; Audit trail of changes only, which logs updates to existing data; or No audit trail, which does not log anything.
- 7. Designate an Administrator user.
  - Click the gray arrow in the **Administrator** section. This is the same as the Administrator set in the **Security Definition** screen, and this information can be changed in either screen.
  - In the Find: Rev User screen, enter all or part of the Last Name and/or First Name of the user, and click the Find button.

| Find Close Select Clear Selection |            |          |
|-----------------------------------|------------|----------|
| Find: RevUser                     |            |          |
| Find Criteria                     |            | ()<br>() |
| Last Name                         | First Name |          |
|                                   |            |          |
| Search Results                    |            |          |
| Find Result                       |            | <b>(</b> |
| Line Last Name                    | First Name |          |

Figure 4.2 – Find: RevUser Screen

• In the Find Result grid, click the user, and click the Select button.

| Find Close Select | Clear Selection        |                       |   |
|-------------------|------------------------|-----------------------|---|
| Find: RevUser     |                        |                       |   |
| Find Criteria     |                        |                       | ۵ |
| Last Name         | First Name             |                       |   |
| Bell              |                        |                       |   |
| Search Results    |                        |                       |   |
| Find Result       |                        |                       | ۵ |
| Line Last Name    |                        | First Name            |   |
| 1 Bell            |                        | Katherine             |   |
|                   | Figure 4.3 – Find RevU | ser Screen, Selecting |   |

8. Click the **Save** button at the top of the screen.

### **CUSTOMIZING USER GROUP RIGHTS**

After the overall update rights have been set, the rights can further be customized by specifying rights for specific business objects for user groups. An outline of how user groups can be structured is found in Chapter One of this guide. Setting rights by user group is preferable over setting rights by individual user, as it is easier to maintain and setup. However, if there are exceptions for certain users this can be setup as outlined in the next section of this chapter.

The rights can be defined for both the overall business objects and for each individual property of the business object. Remember, only Screen Only rights can override the PAD Security rights within a screen. Update rights will not override Screen Only in PAD Security.

To define the rights for user groups to a business object or properties of a business object:

1. Go to Synergy SIS > System > Security > Security Definition.

| Security D          | efinitic | n                 |                                      | («              |
|---------------------|----------|-------------------|--------------------------------------|-----------------|
| Security Definition |          |                   |                                      |                 |
| Global Access       | ٨        | Property Access 🔇 | Audit Trail 🤇                        | Administrator 🔇 |
| Update Add          | Delete   | All Properties    | Enable Default Audit Option          | User Name 🔶     |
| Update 💌 Yes 💌      | Yes 💌    | Update 🛛 👻        | 🔽 🛛 Full audit trail (add/update/c 🗸 | User, Admin     |
| Security Access     |          |                   |                                      |                 |
| Business Objects    |          |                   |                                      | <b>(</b>        |
| ▶ K12               |          |                   |                                      |                 |
| Revelation          |          |                   |                                      |                 |
| D UD                |          |                   |                                      |                 |
| ZClient             |          |                   |                                      |                 |

Figure 4.4 – Security Definition Screen

 To find a business object, click the primary namespace that contains the business object. Most of the business objects are in the K12 namespace. The Revelation namespace holds the system-wide business objects, such as phone number. The UD namespace holds user-defined namespaces, and shows business objects for districts with customized screens only. The ZClient namespace lists business objects for specific districts with customized needs.

- 3. Continue expanding namespaces, if necessary, by clicking them until the desired business property is shown.
- 4. Click the business property for which to set the access rights. For example, the K12.Student business property controls the rights for most of the **Demographics** tab and the **Other Info** tab of the **Student** screen.

| ✓Security Definition             |                                                                                                    |  |  |  |  |
|----------------------------------|----------------------------------------------------------------------------------------------------|--|--|--|--|
| Security Definition              |                                                                                                    |  |  |  |  |
| Global Access 📀 Property Access  | Audit Trail 🔇 Administrator 🔇                                                                                                    |  |  |  |  |
| Update Add Delete All Properties | Enable Default Audit Option User Name 🔶                                                                                                    |  |  |  |  |
| Update 💙 Yes 💙 Ves 💙 Update 💙    | Full audit trail (add/update/c      User, Admin                                                                                                    |  |  |  |  |
| Security Access                  |                                                                                                    |  |  |  |  |
| Business Objects                 | (Q)                                                                                                    |  |  |  |  |
| ▼ K12                            | Name: K12.Student                                                                                                    |  |  |  |  |
| AccommodationInfo                |                                                                                                    |  |  |  |  |
| AddressInfo                      | Audit Option                                                                                                    |  |  |  |  |
| AttendanceInfo                   | Substituting Validation BO                                                                                                    |  |  |  |  |
| ▶ AXPInfo                        | Group Access Group Property Access User Property Access                                                                                                    |  |  |  |  |
| AZ                               | Demissione                                                                                                    |  |  |  |  |
| ▶ CA                             |                                                                                                    |  |  |  |  |
| CareerPlanInfo                   | Line User Group Name $\Rightarrow$ Update $\Rightarrow$ Add $\Rightarrow$ Delete $\Rightarrow$                                                                                                    |  |  |  |  |
| Census                           | 1 Public 👻 👻                                                                                                    |  |  |  |  |
| ClassBoardInfo                   | 2 Role - Admin                                                                                                    |  |  |  |  |
| ConferenceInfo                   | 3 Role - Assistant Principal                                                                                                    |  |  |  |  |
| CourseHistoryinto                | 4 Role - Assistant Superintendant                                                                                                    |  |  |  |  |
|                                  | 5 Polo Attendance Paik                                                                                                    |  |  |  |  |
|                                  | The second second |  |  |  |  |

Figure 4.5 – Security Definition Screen, Group Access Tab

- 5. For information about customizing a business property's **Audit Option**, see to Chapter Two.
- 6. For information about **Substituting Validation BO** and customizing the Synergy SIS interface, see the *Synergy SIS System Administrator Guide*.
- 7. To set the default update rights for all groups, select a value in the **Update** column for the **Public** role.
- 8. In the **Add** list, select **Yes** to allow all groups to add records, or **No** to prevent users from adding records.
- 9. In the **Delete** list, select **Yes** to allow all groups to delete records, or **No** to prevent users from deleting records.
- 10. Set the **Update**, **Add**, and **Delete** rights for other user groups, as desired. User groups that do not have their own rights specified have the **Public** rights.
- 11. Click the **Save** button at the top of the screen. User groups that have been assigned custom rights are then listed at the top of the user groups list, followed by the groups with blank rights.

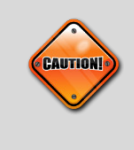

**Caution:** If setting **Update** for the **Public** role to **View** or **None**, first be sure to set the Admin user or the user group to which the Admin user belongs with update access to everything. Otherwise, even the Admin user could be completely locked out of the system!.

12. To set the rights to individual properties of the selected business object, click the **Group Property Access** tab.

| Security Definition              |                                          |                      |                 |  |  |  |
|----------------------------------|------------------------------------------|----------------------|-----------------|--|--|--|
| Security Definition              |                                          |                      |                 |  |  |  |
| Global Access 🔇 Property Access  | Audit Trail 🔇 Adminis                    | trator               | 0               |  |  |  |
| Update Add Delete All Properties | Enable Default Audit Option User Na      | me 🔶                 |                 |  |  |  |
| Update 💙 Yes 💙 Update 💙          | Full audit trail (add/update/c 🗸 User, A | <u>dmin</u>          |                 |  |  |  |
| Security Access                  |                                          |                      |                 |  |  |  |
| Business Objects                 |                                          |                      | ٥               |  |  |  |
| ▼ K12                            | Name: K12.Student                        |                      |                 |  |  |  |
| AccommodationInfo                | Audit Option                             |                      |                 |  |  |  |
| Addressinfo                      |                                          |                      |                 |  |  |  |
| AttendanceInto                   | Substituting Validation BO               | <b>*</b>             |                 |  |  |  |
| AXPInto                          | Group Access Group Property Access       | Access User Property | Access          |  |  |  |
| P AZ                             | Demoissiene                              |                      | Show Datail     |  |  |  |
| D CA                             | Permissions                              |                      | Silow Detail 10 |  |  |  |
|                                  | 🗌 Line 🛛 User Group Name 🚍               | All Properfies 😑     | Override 🗧 🚍    |  |  |  |
| Clease Decoding                  | 1 Public                                 | ¥                    | ~               |  |  |  |
| ClassBoardinto                   | 2 Role - Admin                           | *                    | ~               |  |  |  |
| Conterenceinto                   | 3 Role - Assistant Principal             | ~                    | ~               |  |  |  |
| Courselate                       | A Data Assistant Our spiriture dant      |                      |                 |  |  |  |
| Courseino                        | 4 Role - Assistant Superintendant        | ×                    | ×               |  |  |  |
| Doilor                           | 5 Role - Attendance Daily                | ~                    | ~               |  |  |  |
| DemographicInfo                  | 6 Role - Clerk                           | ~                    | ~               |  |  |  |

Figure 4.6 – Security Definition Screen, Group Property Access Tab

- 13. Use the **Public** role and the **All Properties** list to set the default rights for all user groups.
- 14. To use the value in the **All Properties** column to override any individual property rights set, select **Yes** in the **Override** column.
- 15. Set the rights for other user groups, as desired. User groups that do not have their own rights specified have the **Public** rights.

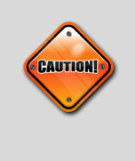

**Caution:** If setting **All Properties** for the **Public** role to **View** or **None**, first be sure to set the Admin user or the user group to which the Admin user belongs with update access to everything. Otherwise, even the Admin user could be completely locked out of the system.

- 16. Click the **Save** button at the top of the screen. User groups that have been assigned custom rights are then listed at the top of the user groups list, followed by the groups listed with blank rights.
- 17. To set specific rights for individual properties, click the **Show Detail** button. The list of properties in the business object appears on the right.

18. To select a user group to modify, click the **Line** number of the **User Group Name** on the left.

| Security Definition              |                                            |                              |                 |  |  |
|----------------------------------|--------------------------------------------|------------------------------|-----------------|--|--|
| Security Definition              |                                            |                              |                 |  |  |
| Global Access 📀 Property Access  | Audit Trail                                | Administrator                | ٨               |  |  |
| Update Add Delete All Properties | Enable Default Audit Option                | User Name 🔶                  |                 |  |  |
| Update 💙 Yes 💙 Update 💙          | Full audit trail (add/upo                  | date/c 🗸 User, Admin         |                 |  |  |
| Sagurity Access                  |                                            |                              |                 |  |  |
| Business Objects                 |                                            |                              |                 |  |  |
| ▼ K12                            | Name: K12 Student                          |                              | ¥               |  |  |
| AccommodationInfo                | Name. R12.3tudent                          |                              |                 |  |  |
| AddressInfo                      | Audit Option                               | <b>*</b>                     |                 |  |  |
| AttendanceInfo                   | Substituting Validation BO                 | *                            |                 |  |  |
| AXPInfo                          | Group Access Croup Propo                   |                              | Property Access |  |  |
| AZ                               | Group Access Group Prope                   | Ty Access User Access User P | Topeny Access   |  |  |
| ▶ CA                             | Permissions                                |                              | Hide Detail     |  |  |
| CareerPlanInfo                   | Line User Group Name All Property Settings |                              |                 |  |  |
| Census                           | 1 Public                                   | Il Properties Override       |                 |  |  |
| ClassBoardinto                   | 2 Role - Admin                             | · ·                          |                 |  |  |
| Course Historylafe               | 3 Role - Assistant                         | Property Access              |                 |  |  |
| Courseinfo                       | Role - Assistant                           |                              |                 |  |  |
| CTE                              | 4 Superintendant                           |                              | opuare          |  |  |
| Dailer                           | 5 Role - Attendance                        | AddDateTimeStamp             | <b>`</b>        |  |  |
| DemographicInfo                  | Dally<br>6 Dala Clark                      | 2 AddIDStamp                 | ×               |  |  |
| DisciplineIncidentInfo           | 7 Pole - Courselor                         | 3 AddressChgDate             | ✓               |  |  |
| DisciplineInfo                   | 8 Role - Genesis Liser                     | 4 AddressValidationFlag      | *               |  |  |
| EmergencyInfo                    | 9 Role - Nurse                             | 5 Age                        | ~               |  |  |
| Enrollmentinfo                   | 10 Role - Principal                        | 6 AKAEirstName               | ~               |  |  |
| ESRServerInfo                    | 11 Role -                                  |                              |                 |  |  |
| Feelnfo                          | Superintendant                             | AKALASINAME                  |                 |  |  |

Figure 4.7 – Security Definition Screen, Group Property Access Tab, Detail Screen

- 19. Select **Update**, **View**, or **None** in the **Update** list to set the update rights for each property that needs to be customized.
- 20. If the **Update** field is left blank for any property, it inherits the setting for **All Properties** if that has been set, or it uses the rights set for the entire business property. Click the **Hide Detail** button to return to the main screen.
- 21. Click the **Save** button at the top of the screen.

## **CUSTOMIZING USER RIGHTS**

Occasionally, it may be necessary to grant rights to a specific user apart from user groups. These rights override user group rights. Only **View only** rights override the **PAD Security** rights within a screen. Update rights do not override **View only** in **PAD Security**. To define the rights for an individual user to a business object or properties of a business object:

1. Go to Synergy SIS > System > Security > Security Definition.

| Security Definition  | on                |                                      | («              |
|----------------------|-------------------|--------------------------------------|-----------------|
| Security Definition  |                   |                                      |                 |
| Global Access 🛛 🔇    | Property Access 🔇 | Audit Trail                          | Administrator 🔇 |
| Update Add Delete    | All Properties    | Enable Default Audit Option          | User Name 🔶     |
| Update 💌 Yes 💌 Yes 💌 | Update 💌          | 🔽 🛛 Full audit trail (add/update/c 🛩 | User, Admin     |
| Security Access      |                   |                                      |                 |
| Business Objects     |                   |                                      | Q               |
| <b>▶</b> K12         |                   |                                      |                 |
| Revelation           |                   |                                      |                 |
| D UD                 |                   |                                      |                 |
| ZClient              |                   |                                      |                 |

Figure 4.8 – Security Definition Screen

- To find a business object, click the primary namespace that contains the business object. Most of the business objects are in the K12 namespace. The Revelation namespace holds the system-wide business objects, such as phone number. The UD namespace holds user-defined namespaces, and shows business objects for districts with customized screens only. The ZClient namespace lists business objects for specific districts with customized needs.
- 3. Continue expanding namespaces, if necessary, by clicking them until the desired business property is shown.

| Security Definition  | on                |                                |               |   |
|----------------------|-------------------|--------------------------------|---------------|---|
| Security Definition  |                   |                                |               |   |
| Global Access 🛛 🔇    | Property Access 🔇 | Audit Trail (                  | Administrator |   |
| Update Add Delete    | All Properties    | Enable Default Audit Option    | User Name 🔶   |   |
| Update 🔽 Yes 👻 Yes 💌 | Update 👻          | Full audit trail (add/update/c | V User, Admin |   |
| Security Access      |                   |                                |               |   |
| Business Objects     |                   |                                |               | ٨ |
| ▼ K12                |                   |                                |               |   |
| AccommodationInfo    |                   |                                |               |   |
| AddressInfo          |                   |                                |               |   |
| AttendanceInfo       |                   |                                |               |   |
| AXPInfo              |                   |                                |               |   |
| 🕨 AZ                 |                   |                                |               |   |
| CA                   |                   |                                |               |   |
| CareerPlanInfo       |                   |                                |               |   |
| Census               |                   |                                |               |   |
| ClassBoardInfo       |                   |                                |               |   |
| ConferenceInfo       |                   |                                |               |   |
| CourseHistoryInfo    |                   |                                |               |   |

Figure 4.9 – Security Definition Screen, Locating Business Properties

4. Click the business property for which to set the access rights. For example, the K12.Student business property controls the rights for most of the **Demographics** tab and the **Other Info** tab of the **Student** screen.

| Security Definition              | Security Definition                                                 |  |  |  |  |  |  |  |  |
|----------------------------------|---------------------------------------------------------------------|--|--|--|--|--|--|--|--|
| Security Definition              |                                                                     |  |  |  |  |  |  |  |  |
| Global Access 🔇 Property Access  | Audit Trail 🔇 Administrator                                         |  |  |  |  |  |  |  |  |
| Update Add Delete All Properties | Enable Default Audit Option User Name 🔶                             |  |  |  |  |  |  |  |  |
| Update 💙 Yes 💙 Update 💙          | Full audit trail (add/update/c                                      |  |  |  |  |  |  |  |  |
| Security Access                  |                                                                     |  |  |  |  |  |  |  |  |
| Business Objects                 |                                                                     |  |  |  |  |  |  |  |  |
| ▼ K12                            | Name: K12.Student                                                   |  |  |  |  |  |  |  |  |
| AccommodationInfo                | Audit Option                                                        |  |  |  |  |  |  |  |  |
| Addressinfo                      |                                                                     |  |  |  |  |  |  |  |  |
| AttendanceInfo                   | Substituting Validation BO                                          |  |  |  |  |  |  |  |  |
| AXPInfo                          | Group Access Group Property Access User Access User Property Access |  |  |  |  |  |  |  |  |
|                                  | Permissions                                                         |  |  |  |  |  |  |  |  |
| CareerPlaninfo                   | Line User Group Name \ominus Update 🗢 Add 😔 Delete 😔                |  |  |  |  |  |  |  |  |
| Census                           | 1 Public                                                            |  |  |  |  |  |  |  |  |
| ClassBoardInfo                   | 2 Role - Admin V                                                    |  |  |  |  |  |  |  |  |
| ConferenceInfo                   | 3 Role - Assistant Principal                                        |  |  |  |  |  |  |  |  |
| CourseHistoryInfo                |                                                                     |  |  |  |  |  |  |  |  |
| Courseinfo                       | 4 Role - Assistant Superintendant                                   |  |  |  |  |  |  |  |  |
| D CIE                            | 5 Role - Attendance Daily                                           |  |  |  |  |  |  |  |  |
| Figure 4.10 –                    | Security Definition Screen, Group Access Tab                        |  |  |  |  |  |  |  |  |

5. Click the **User Access** tab to set the update rights for a specific user.

| Security Definitio   | n                 |                                                                                          |
|----------------------|-------------------|------------------------------------------------------------------------------------------|
| Security Definition  |                   |                                                                                          |
| Global Access 🔇      | Property Access 📀 | Audit Trail 📀 Administrator 📀                                                            |
| Update Add Delete    | All Properties    | Enable Default Audit Option User Name 🔶                                                  |
| Update 👻 Yes 👻 Yes 👻 | Update 👻          | Full audit trail (add/update/c V                                                         |
| Security Access      |                   |                                                                                          |
| Business Objects     |                   |                                                                                          |
| ▼ K12                | 1                 | Name: K12.Student                                                                        |
| AccommodationInfo    |                   |                                                                                          |
| AddressInfo          | F                 | Audit Option                                                                             |
| AttendanceInfo       | 5                 | Substituting Validation BO                                                               |
| AXPInfo              |                   | Group Access Group Property Access User Access Vicer Property Access                     |
| AZ                   |                   | Group Access Group Property Access User Access Diser Property Access                     |
| CA                   |                   | Permissions Add                                                                          |
| CareerPlanInfo       |                   | X Line User Name Update $\Leftrightarrow$ Add $\Leftrightarrow$ Delete $\Leftrightarrow$ |
| Census               |                   |                                                                                          |

Figure 4.11 – Security Definition Screen, User Access Tab

- 6. Select the user for which to customize update rights by clicking on the **Add** button. The **Find: RevUser** screen opens.
- 7. Enter all or part of the Last Name and/or First Name of the user, and click the Find button.

| ( | Find Close Select Clear Se | election    |                       |     |
|---|----------------------------|-------------|-----------------------|-----|
|   | Find: RevUser              |             |                       |     |
|   | Find Criteria              |             |                       | , ( |
|   | Last Name                  | First Name  | 9                     |     |
|   |                            |             |                       |     |
|   | Search Results             |             |                       |     |
|   | Find Result                |             |                       | 0   |
|   | Line Last Name             |             | First Name            |     |
|   |                            | Eiguro 4 12 | Find Boyd Joor Sereen |     |

Figure 4.12 – Find RevUser Screen

8. In the Find Result grid, click the user, and click the Select button.

| Find Close Select Clear Selection |            |            |          |
|-----------------------------------|------------|------------|----------|
| Find: RevUser                     |            |            |          |
| Find Criteria                     |            |            | <b>(</b> |
| Last Name                         | First Name |            |          |
| User                              |            |            |          |
| Search Results                    |            |            |          |
| Find Result                       |            |            | ۵        |
| Line Last Name                    |            | First Name |          |
| 1 User                            |            | Admin      |          |
| 2 User                            |            | Test       |          |

Figure 4.13 – Find RevUser Screen, Selecting

- 9. Click the **Select** button to add the user.
- 10. Select **Update**, **View**, or **None** in the **Update** list to set the update rights for the user.

| Security Definition  | on                |                                    |                                    |          |
|----------------------|-------------------|------------------------------------|------------------------------------|----------|
| Security Definition  |                   |                                    |                                    |          |
| Global Access 🔷      | Property Access 🔇 | Audit Trail                        | Administrator Q                    |          |
| Update Add Delete    | All Properties    | Enable Default Audit Option        | User Name 🔶                        |          |
| Update 👻 Yes 👻 Yes 💌 | Update 🔽          | Full audit trail (add/update/c 💙   | User, Admin                        |          |
| Security Access      |                   | ,                                  |                                    |          |
| Business Objects     |                   |                                    |                                    | <b>(</b> |
| ▼ K12                | 1                 | Name: K12.Student                  |                                    |          |
| AccommodationInfo    |                   | Audit Option                       | <u>.</u>                           |          |
| AddressInfo          | (                 |                                    |                                    |          |
| Attendanceinto       | S                 | Substituting Validation BO         | ×                                  |          |
| AAPInio              |                   | Group Access Group Property Access | S User Access User Property Access |          |
| CA                   |                   | Permissions                        | Add                                |          |
| CareerPlanInfo       |                   | X Line User Name Updat             | te 🔶 Add 🔶 Delete                  | Ş        |
| Census               |                   | ☐ 1 User, Test←                    | × ×                                | ~        |
| ClassBoardInfo       |                   |                                    |                                    |          |

Figure 4.14 – Security Definition Screen, User Access Tab, User Added

- 11. In the **Add** list, select **Yes** to allow the user to add records, or **No** to prevent the user from adding records.
- 12. In the **Delete** list, select **Yes** to allow the user to delete records, or **No** to prevent the user from deleting records.
- 13. Click the **Save** button at the top of the screen.
- 14. To set the rights to individual properties of the selected business object, click the **User Property Access** tab. Users added on the **User Access** tab are also listed here.

| Security Definition              |                                    |                                  |      |
|----------------------------------|------------------------------------|----------------------------------|------|
| * Security Deminition            |                                    |                                  |      |
| Security Definition              |                                    |                                  |      |
| Global Access Q Property Access  | Audit Trail 🔾 🔾                    | Administrator 🔾                  |      |
| Update Add Delete All Properties | Enable Default Audit Option Us     | Jser Name 🔶                      |      |
| Update 💙 Yes 💙 Update 💌          | Full audit trail (add/update/c 🛩 📙 | User, Admin                      |      |
| Security Access                  |                                    |                                  |      |
| Business Objects                 |                                    |                                  | ۵    |
| ▼ K12                            | Name: K12.Student                  |                                  |      |
| AccommodationInfo                |                                    |                                  |      |
| AddressInfo                      | Audit Option                       |                                  |      |
| AttendanceInfo                   | Substituting Validation BO         | ~                                |      |
| AXPInfo                          | Group Access Group Property Access | User Access User Property Access |      |
|                                  | Permissions                        | Add Show Deta                    | ii 🙆 |
| CareerPlanInfo                   | X Line Liser Name A                | All Properties                   |      |
| Census                           |                                    | × ×                              |      |
| ClassBoardInfo                   |                                    |                                  |      |

Figure 4.15 – Security Definition Screen, User Property Access Tab

15. To add a user, click the **Add** button, and on the **Find: RevUser** screen, find and select the user.

16. In the **Permissions** grid on the **User Property Access** tab, set the update rights for individual properties in the **All Properties** list.

| Security Definition  | on                |                       |                     |                |              |            |              |
|----------------------|-------------------|-----------------------|---------------------|----------------|--------------|------------|--------------|
| Security Definition  |                   |                       |                     |                |              |            |              |
| Global Access 🛛 🔇    | Property Access 🔇 | Audit Trail           | 0                   | Administrator  |              | ٨          |              |
| Update Add Delete    | All Properties    | Enable Default Au     | dit Option          | User Name 🔶    |              |            |              |
| Update 👻 Yes 👻 Yes 👻 | Update 👻          | Full audit tr         | ail (add/update/c 🔽 | User, Admin    |              |            |              |
| Security Access      |                   |                       |                     |                |              |            |              |
| Business Objects     |                   |                       |                     |                |              |            | ٨            |
| ▼ K12                | 1                 | Name: K12.Studen      | t                   |                |              |            |              |
| AccommodationInfo    | 1                 | Audit Option          |                     |                |              |            |              |
| AddressInfo          | ſ                 |                       |                     |                |              |            |              |
| Attendanceinto       | S                 | Substituting Validati | on BO               | *              |              |            |              |
| AZPINIO<br>AZ        |                   | Group Access Gr       | oup Property Access | User Access    | User Prope   | rty Access |              |
| ▶ CA                 |                   | Permissions           |                     |                |              | Add Show   | Detail 🔕     |
| CareerPlanInfo       |                   | X Line User Name      |                     | All Properties | <del>\</del> | Override   | <del>(</del> |
| Census               |                   | 1 User, Tes           | it <b>e</b>         | ~              |              | ~          |              |
| ClassBoardInfo       |                   |                       |                     |                |              |            |              |

Figure 4.16 – Security Definition Screen, User Property Access Tab, User Added

- 17. To use the value in the **All Properties** column to override any individual property rights set, select **Yes** in the **Override** column.
- 18. Click the **Save** button at the top of the screen.
- 19. To set specific rights for individual properties, click the **Show Detail** button. The list of each property in the business object appears on the right.
- 20. To select which user to modify, click the Line number of the User Name on the left.

| Security Definition        |                          |                             |                  |                     |                  |
|----------------------------|--------------------------|-----------------------------|------------------|---------------------|------------------|
| Security Definition        |                          |                             |                  |                     |                  |
| Global Access 📀 Propert    | y Access 🕥 🛛 Audit Trail | ()<br>()                    | Administrator    | (                   | ٥                |
| Update Add Delete All Prop | erties Enable Defa       | ult Audit Option            | Jser Name 🔶      |                     |                  |
| Update 🔽 Yes 🔽 Update      | 👻 🔽 Full a               | audit trail (add/update/c 🛩 | User, Admin      |                     |                  |
| Security Access            |                          |                             |                  |                     |                  |
| Business Objects           |                          |                             |                  |                     | G                |
| ▼ K12                      | Name: K12.St             | udent                       |                  |                     |                  |
| AccommodationInfo          |                          |                             |                  |                     |                  |
| AddressInfo                | Audit Option             | *                           |                  |                     |                  |
| AttendanceInfo             | Substituting V           | alidation BO                | ~                |                     |                  |
| AXPInfo                    | Group Access             | Group Property Access       | Liser Access     | lear Proparty Accor |                  |
| AZ                         | Citap Access             | Croup Troperty Access       | 0361 A00633      | Set Flopenty Acces  | N                |
| CA                         | Permissions              |                             |                  | Add                 | Hide Detail      |
| CareerPlanInfo             | Line User Nan            | All Property                | y Settings       |                     | ٥                |
| Census                     | 1 <u>User, Te</u>        | All Propertie               | es Override      |                     |                  |
| Class Boardinto            |                          |                             | *                | ~                   |                  |
| Conterencento              |                          | Property Av                 | 20.00            |                     |                  |
| Courseinto                 |                          | Line Droport                | ctublame         |                     | Droportul Indato |
| CTE                        |                          |                             | пуматте          |                     | Propertyopuate   |
| Dailer                     |                          | 1 AddDa                     | ate i imestamp   |                     | *                |
| DemographicInfo            |                          | 2 AddID                     | Stamp            |                     | *                |
| DisciplineIncidentInfo     |                          | 3 Addre                     | ssChgDate        |                     | *                |
| DisciplineInfo             |                          | 4 Addre                     | ssValidationFlag |                     | ~                |

Figure 4.17 – Security Definition Screen, User Property Access Tab, Detail Screen

- 21. Select **Update**, **View**, or **None** in the **Update** list to set the update rights for each property that needs to be customized.
- 22. If the **Update** field is left blank for any property, it inherits the setting for **All Properties** if that has been set, or it uses the rights set for the entire business property. Click the **Hide Detail** button to return to the main screen.
- 23. Click the **Save** button at the top of the screen.

# Chapter Five: REPORTS

This chapter covers:

- ► How to customize security reports
- ► Available security reports

In **Synergy SIS > System > Security > Reports > Summary** are four reports that show staff and user data. This chapter covers only the customizations specific to each of the reports used in Security. Additional options available on the other tabs are explained in the *Synergy SIS – Query & Reporting Guide*.

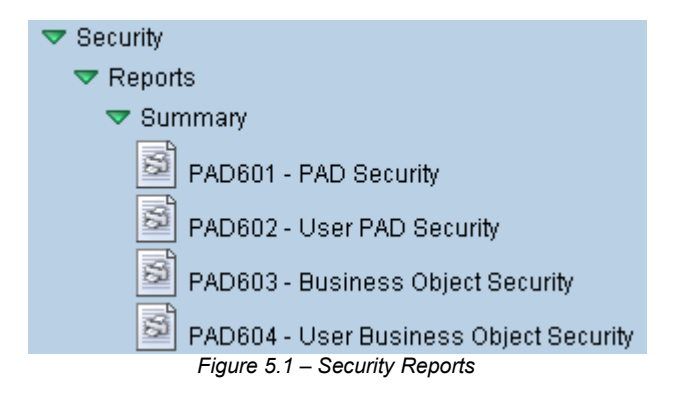

## PAD601 - PAD SECURITY

The PAD Security report lists the screens in the district-specific folder (shown at the top of the PAD tree), Synergy SE, and Synergy SIS. It can also list the tabs, menu button, and other buttons on the screen. For each object, it displays the security assigned to each user group in the system. If blank, no security has been set, and the group inherits the rights from either the Public group (if set), or the global settings. If **No**, the group does not have access to the specified object. If **View**, the group has read-only access to the specified object. If **Yes**, the group has update access to the specified object.

| School Diester                          |        |                  |              |                          |                         | по                | PAD Security | Year: 2012-2013<br>Report: PAD601 |
|-----------------------------------------|--------|------------------|--------------|--------------------------|-------------------------|-------------------|--------------|-----------------------------------|
| PAD                                     | Public | Role - Counselor | Role - Nurse | Role - Office Elementary | Role - Office Secondary | Role - Special Ed |              |                                   |
| ynergy SIS                              |        |                  |              |                          |                         | NO                |              |                                   |
| Accommodations                          |        |                  |              |                          |                         |                   |              |                                   |
| Reports                                 |        |                  |              |                          |                         |                   |              |                                   |
| (ACC503) Classroom Accommodations by    |        |                  |              |                          |                         |                   |              |                                   |
| (ACC501) Classroom Accommodations by    |        |                  |              |                          |                         |                   |              |                                   |
| (ACC502) Classroom Accommodations by    |        |                  |              |                          |                         |                   |              |                                   |
| Setup                                   |        |                  |              |                          |                         |                   |              |                                   |
| Test Accommodations                     |        |                  |              |                          |                         |                   |              |                                   |
| Test Category                           |        |                  |              |                          |                         |                   |              |                                   |
| Student Accommodations                  |        |                  |              |                          |                         |                   |              |                                   |
| Attendance                              |        |                  |              |                          |                         |                   |              |                                   |
| Reports                                 |        |                  |              |                          |                         |                   |              |                                   |
| Summary                                 |        |                  |              |                          |                         |                   |              |                                   |
| (CFG801) District Monthly Calendar Re   |        |                  |              |                          |                         |                   |              |                                   |
| (CFG802) School Monthly Calendar Re     |        |                  |              |                          |                         |                   |              |                                   |
| Reports Daily                           |        |                  |              |                          |                         |                   |              |                                   |
| Extracts                                |        |                  |              |                          |                         |                   |              |                                   |
| School Enrollment History Extract       |        |                  |              |                          |                         |                   |              |                                   |
| Individual                              |        |                  |              |                          |                         |                   |              |                                   |
| (ATD202) Daily Attendance Minutes Pro   |        |                  |              |                          |                         |                   |              |                                   |
| (ATD201) Daily Attendance Profile       |        |                  |              |                          |                         |                   |              |                                   |
| List                                    |        |                  |              |                          |                         |                   |              |                                   |
| (ATD415) Attendance Audit List          |        |                  |              |                          |                         |                   |              |                                   |
| (ATD413) Class Reduction Summary        |        |                  |              |                          |                         |                   |              |                                   |
| (ATD403) Daily Absent List              |        |                  |              |                          |                         |                   |              |                                   |
| (ATD402) Daily Attendance List          |        |                  |              |                          |                         |                   |              |                                   |
| (STU409) Class Roster                   |        |                  |              |                          |                         |                   |              |                                   |
| (STU411) Daily Class Attendance Minut   |        |                  |              |                          |                         |                   |              |                                   |
| (ATD405) Daily Perfect Attendance List  |        |                  |              |                          |                         |                   |              |                                   |
| (ATD406) Daily Student List by Attendar |        |                  |              |                          |                         |                   |              |                                   |
| (ATD404) Daily Tardy List               |        |                  |              |                          |                         |                   |              |                                   |
| (ATD407) End Of Year Attendance List    |        |                  |              |                          |                         |                   |              |                                   |
| (ATP602) Period Sections Missing Atter  |        |                  |              |                          |                         |                   |              |                                   |
| (ATD412) Student Gain Loss              |        |                  |              |                          |                         |                   |              |                                   |
| (ATD414) Student Days Enrolled          |        |                  |              |                          |                         |                   |              |                                   |

Figure 5.2 – PAD Security Report

The report can be customized using the following options:

| Name: PAD Security Number: PAD601 | Page Orientation: Landscape |
|-----------------------------------|-----------------------------|
| Options Sort / Output Conditions  | Selection Advanced          |
| User Group                        |                             |
|                                   | *                           |
| PAD Location                      |                             |
| ~                                 |                             |
| Show menu, tab and button details | S                           |

Figure 5.3 – PAD Security Report Interface

- You can print the report for a specific **User Group**. If this field is left blank, all groups that have security settings selected are included.
- You can print the report for a specific group of screens by selecting an option in the **PAD Location** list. If this field is left blank, all screens are printed.
- To show the security assigned for the **Menu** buttons at the tops of screens, the tabs on the screens, and the buttons on the screens, check the **Show menu, tab and button details** box.

## PAD602 – USER PAD SECURITY

The User PAD Security report lists the screens in the district-specific folder (shown at the top of the PAD tree), Synergy SE, and Synergy SIS. It can also list the **Menu** button, tabs, and other buttons on the screen. For each object, it displays the security assigned to the user or users selected, and the user groups to which the users belong. If blank, no security has been set and the group inherits the rights from either the Public group (if set), or the global settings. If **No**, the group does not have access to the specified object. If **View**, the group has screen-only access to the specified object. If **Yes**, the group has update access to the specified object.

| Eaupoint                               |         |        |         | Hope High School<br>User PAD Security | Year: 2009-2010<br>Report: PAD602 |
|----------------------------------------|---------|--------|---------|---------------------------------------|-----------------------------------|
| School District                        |         |        |         |                                       |                                   |
|                                        | r, Test | ŝ      | t Group |                                       |                                   |
| PAD                                    | ŝ       | P.P.P. | 8       |                                       |                                   |
| ESD                                    | Yes     |        |         |                                       |                                   |
| Reports                                | Yes     |        |         |                                       |                                   |
| (U-PRF201) Student Profile Complete    | Yes     |        |         |                                       |                                   |
| Views                                  | Yes     |        |         |                                       |                                   |
| Boosters                               | No      |        |         |                                       |                                   |
| Genesea                                | No      |        | No      |                                       |                                   |
| AZ                                     | No      |        |         |                                       |                                   |
| Special Ed Test Definitions            | No      |        |         |                                       |                                   |
| Standardized Test Definition           | No      |        |         |                                       |                                   |
| Non PAD                                | No      |        |         |                                       |                                   |
| AZ                                     | No      |        |         |                                       |                                   |
| Documents                              | No      |        |         |                                       |                                   |
| Amendment                              | No      |        |         |                                       |                                   |
| Behavior Intervention Plan             | No      |        |         |                                       |                                   |
| Request for Bilingual Transcription    | No      |        |         |                                       |                                   |
| ClassroomObservation                   | No      |        |         |                                       |                                   |
| Conference Summary                     | No      |        |         |                                       |                                   |
| Consultation Request                   | No      |        |         |                                       |                                   |
| Eligibility Determination              | No      |        |         |                                       |                                   |
| Eligibility Determination              | No      |        |         |                                       |                                   |
| Eligibility Determination              | No      |        |         |                                       |                                   |
| Functional Behavior Assessment Plan    | No      |        |         |                                       |                                   |
| IEP Meeting Request                    | No      |        |         |                                       |                                   |
| Manifestation Determination and Review | No      |        |         |                                       |                                   |
| Meeting Request                        | No      |        |         |                                       |                                   |
| MET                                    | No      | _      |         |                                       |                                   |
| MET Meeting Request                    | No      |        |         |                                       |                                   |
| METRefreshFromParentInput              | No      |        |         |                                       |                                   |
| METRefreshFromReferral                 | No      |        |         |                                       |                                   |
| METRefreshStaff                        | No      |        |         |                                       |                                   |
| MetSpedTestDetail                      | No      |        |         |                                       |                                   |
| Parent Input                           | No      |        |         |                                       |                                   |
| Parent Permission                      | No      |        |         |                                       |                                   |
| Prior Written Notice                   | No      |        |         |                                       |                                   |
| PriorWrittenNoticeExitDialog           | No      |        |         |                                       |                                   |
| d                                      |         |        |         |                                       |                                   |

Figure 5.4 – User PAD Security Report

The report can be customized using the following options:

| ✓Report Interface                                                  | Report Interface |  |  |  |  |  |  |  |  |
|--------------------------------------------------------------------|------------------|--|--|--|--|--|--|--|--|
| Name: User PAD Security Number: PAD602 Page Orientation: Landscape |                  |  |  |  |  |  |  |  |  |
| Options Sort / Output Conditions Selection Advanced                |                  |  |  |  |  |  |  |  |  |
| User Filter                                                        | ۵                |  |  |  |  |  |  |  |  |
| First Name Middle Name Last Name                                   |                  |  |  |  |  |  |  |  |  |
| Email Address Login Name                                           |                  |  |  |  |  |  |  |  |  |
| PAD Filter                                                         | ٥                |  |  |  |  |  |  |  |  |
| PAD Location                                                       |                  |  |  |  |  |  |  |  |  |

Figure 5.5 – User PAD Security Report Interface

- You can print the report for a specific user or group of users by entering the **First Name**, **Middle Name**, **Last Name**, **Email Address**, and/or **Login Name**.
- You can print the report for a specific group of screens by selecting an option in the **PAD Location** list. If this field is left blank, all screens are printed.
- To show the security assigned for the **Menu** buttons at the tops of screens, the tabs on the screens, and the buttons on the screens, check the **Show menu, tab and button details** box.

## PAD603 – BUSINESS OBJECT SECURITY

The Business Object Security report lists the business objects in the system and shows the security set on the objects for each user group that has custom security set. The columns and their values:

- **U** (Update) shows **V** for view only, **N** for no access, or **U** for update.
- **A** (Add) and **D** (Delete) show **Y** for yes or **N** for no, indicating whether the user group can add or delete records.
- **AP** (All Properties) shows whether all properties (fields) of the indicated business object have been set to **V** for view only, **N** for no access, or **U** for update.
- **OV** (Override Properties) shows whether the access rights set for the group override the access rights set for individual properties.

| Edupoine<br>School District                           |    |     | High School<br>Object Security | Year: 2009-<br>Report: PAD6 |     |    |    |  |  |
|-------------------------------------------------------|----|-----|--------------------------------|-----------------------------|-----|----|----|--|--|
| Business Object                                       |    |     |                                | Test Group                  |     |    |    |  |  |
|                                                       | UA | DAP | ov                             | U.                          | AD  | AP | ov |  |  |
| K12.AttendanceInfo.CourseStudentAttendanceUI          | HT |     | 1                              | 11                          | 1   |    |    |  |  |
| K12 AttendanceInfo CrsAttCourseGrid                   |    |     |                                | V                           | NN  |    |    |  |  |
| K12 AttendanceInfo CrsAttCrsDetailGrid                |    |     | -                              | V.                          | NIN |    |    |  |  |
| K12 AttendanceInfo CrsAttCrsDetailUI                  |    |     |                                | ľ                           | 1   |    |    |  |  |
| K12 AttendanceInfo CrsAttDetailView                   |    |     | -                              | ╟┼                          |     |    |    |  |  |
| K12. Attendancelnfo. OrsAttendanceGrid                |    |     |                                | ╟╫                          | +   |    |    |  |  |
| K12 AttendanceInfo CrsAttendanceReasonTot             |    | -   | -                              | ╟╫                          | T   | -  |    |  |  |
| K12 AttendanceInfo CrsAttendanceTypeTot               |    |     |                                | ╟╫                          | +   |    |    |  |  |
| K12 AttendanceInfo OrsAttSectionGrid                  |    |     | -                              | ╟╫                          |     | -  |    |  |  |
| K12. Attendancelnfo Daily&ttendance&clivity/ II       |    | -   |                                | ╟┼                          | +   |    |    |  |  |
| K12.AttendanceInfo.DailyAttendanceDetailU             |    | +   | -                              | ╟┼                          | ÷   | -  |    |  |  |
| K12. Attendancelnfo DailyAttendanceHistory            |    | -   |                                | ╟┼                          | +   |    |    |  |  |
| K12. Attendanceline. DailyAttendance-listony          |    | +   | -                              | ╟╟                          |     | -  | -  |  |  |
| K12 AttendanceInfo DailyAttendanceTotals              |    | -   |                                | ╟┼                          | +   |    |    |  |  |
| K12.Attendancelnio.DailyAttendance                    |    | -   | -                              | ╟┼                          | +   | -  | -  |  |  |
| V12 Attendanceline MassAttendance                     |    |     |                                | ╟┼                          | +   |    |    |  |  |
| K12.AttendanceInfo.MassAttendGroupGrid                |    | -   |                                | ╟┼                          | +   | -  | -  |  |  |
| V12 Attandanceline MassAttendCoduportd                |    |     |                                | ╟┼                          | +   |    |    |  |  |
| K12.AttendanceInfo.MassAttendStudentGrid              |    | -   | -                              | ╟╫                          | ÷   |    |    |  |  |
| K12 AttendanceInfo MassAttendTeacherGrid              |    |     |                                | ╟╫                          | +   |    |    |  |  |
| K12 AttendanceInfo Period Attendance Activity Grid    |    | -   | -                              | ╟┼                          |     | -  |    |  |  |
| K12 AttendanceInfo PeriodAttendanceDetailNoteGrid     | H  |     |                                | # +                         |     |    |    |  |  |
| K12 AttendanceInfo PeriodAttendanceGrid               |    | -   |                                | ╢╢                          | +   |    |    |  |  |
| K12 AttendanceInfo PeriodAttendanceOnd                |    |     |                                | ╟┼                          | +   |    |    |  |  |
| K12 AttendanceInfo PeriodàttendanceI II               |    | -   | -                              | ╟┼                          |     | -  |    |  |  |
| K12 AttendanceInfo PeriodAttReasonTotals              |    |     |                                | ╟┼                          | +   |    |    |  |  |
| K12 AttendanceInfo PeriodàttTyneTotals                |    | -   | -                              | ╟┼                          | +   | -  | -  |  |  |
| V12 AttandanceInfo PeriodHiston/Grid                  |    |     |                                | ╟╟                          | +   |    |    |  |  |
| K12 AttendanceInfo Prilatti atterHistGrid             | H  |     |                                | ╢╢                          | +   |    |    |  |  |
| V12 AttendangeInto Enternational Science              | H  |     |                                | ╢╢                          | +   |    |    |  |  |
| K12 AttendanceInfo SchoolAttendanceHistory            | H  |     |                                | ╢╢                          | Ŧ   |    |    |  |  |
| X12.AttendangeInto.SchoolAttendangeHistoryGrade       |    |     |                                | ╢╢                          | +   |    |    |  |  |
| K12. AttendanceInfo. SchoolAttendanceHistoryGradeGrid |    |     |                                | ╢╢                          | +   |    |    |  |  |
| K12 AttendanceInfo SchoolAttendanceHistory II         |    |     |                                | ╢╢                          | +   |    |    |  |  |
| s rear we have set the concorrect another story of    |    |     | 1                              | и Г                         |     |    | 1  |  |  |

Figure 5.6 – Business Object Security Report

The report can be customized using the following options:

| VReport Interface                                                         |  |  |  |  |  |  |  |  |  |  |  |  |  |
|---------------------------------------------------------------------------|--|--|--|--|--|--|--|--|--|--|--|--|--|
| Name: Business Object Security Number: PAD603 Page Orientation: Landscape |  |  |  |  |  |  |  |  |  |  |  |  |  |
| Options Sort / Output Conditions Selection Advanced                       |  |  |  |  |  |  |  |  |  |  |  |  |  |
| User Group                                                                |  |  |  |  |  |  |  |  |  |  |  |  |  |
| ×                                                                         |  |  |  |  |  |  |  |  |  |  |  |  |  |
| Namespace                                                                 |  |  |  |  |  |  |  |  |  |  |  |  |  |
|                                                                           |  |  |  |  |  |  |  |  |  |  |  |  |  |
| Business Object                                                           |  |  |  |  |  |  |  |  |  |  |  |  |  |
| ×                                                                         |  |  |  |  |  |  |  |  |  |  |  |  |  |
| Figure 5.7 Duciness Object Cocyrity Depart Interface                      |  |  |  |  |  |  |  |  |  |  |  |  |  |

Figure 5.7 – Business Object Security Report Interface

- You can print the report for a specific User Group. If this field is left blank, all • groups that have security settings selected are included.
- To limit the business objects displayed in the report, you can select the Namespace • of the objects to be included.
- You can include a specific **Business Object**. •

## PAD604 – USER BUSINESS OBJECT SECURITY

The Business Object Security report lists the business objects in the system and shows the security set on the objects for specified users and the user groups to which they belong. The columns and their values:

- **U** (Update) shows **V** for view only, **N** for no access, or **U** for update.
- **A** (Add) and **D** (Delete) show **Y** for yes or **N** for no, indicating whether the user group can add or delete records.
- **AP** (All Properties) shows whether all properties (fields) of the indicated business object have been set to **V** for view only, **N** for no access, or **U** for update.
- **OV** (Override Properties) shows whether the access rights set for the group override the access rights set for individual properties.

| School District                                   |       | User Business Object Security |     |    |        |    |    |    |            |    |    |  |  |  |  |
|---------------------------------------------------|-------|-------------------------------|-----|----|--------|----|----|----|------------|----|----|--|--|--|--|
| Business Object                                   |       | User, Text                    |     |    | Public |    |    |    | Test Group |    |    |  |  |  |  |
|                                                   | UΑ    | DA                            | POV | UA | D.     | AP | ٥V | υA | ۱D         | AP | ov |  |  |  |  |
| K12.AttendanceInfo.CourseStudentAttendanceUI      | UY    | Y                             |     |    | Π      |    |    | Π  |            |    |    |  |  |  |  |
| K12.AttendanceInfo.CrsAttCourseGrid               | VN    | N                             |     |    | Π      |    |    | VN | N          |    |    |  |  |  |  |
| (12.AttendanceInfo.CrsAttCrsDetailGrid            | VN    | N                             |     |    | П      |    |    | VI | ١N         |    |    |  |  |  |  |
| (12.AttendanceInfo.CrsAttCrsDetailUI              | UY    | Y                             |     |    |        |    |    | 11 |            |    |    |  |  |  |  |
| <12.AttendanceInfo.CrsAttDetailView               | UΥ    | Y                             |     |    | П      |    |    | П  |            |    |    |  |  |  |  |
| K12.AttendanceInfo.CrsAttendanceGrid              | UY    | Y                             |     |    |        |    |    |    |            |    |    |  |  |  |  |
| <12.AttendanceInfo.CrsAttendanceReasonTot         | UΥ    | Y                             |     |    | П      |    |    | П  |            |    |    |  |  |  |  |
| K12.AttendanceInfo.CrsAttendanceTypeTot           | UY    | Y                             |     |    |        |    |    |    |            |    |    |  |  |  |  |
| K12.AttendanceInfo.CrsAttSectionGrid              | UΥ    | Y                             |     |    | П      |    |    | П  |            |    |    |  |  |  |  |
| (12.AttendanceInfo.DailyAttendanceActivityUI      | UY    | Y                             |     |    |        |    |    |    |            |    |    |  |  |  |  |
| K12.AttendanceInfo.DailyAttendanceDetailUI        | UΥ    | Y                             |     |    | П      |    |    | П  | П          |    |    |  |  |  |  |
| K12.AttendanceInfo.DailyAttendanceHistory         | UY    | Y                             |     |    |        |    |    |    |            |    |    |  |  |  |  |
| K12.AttendanceInfo.DailyAttendanceHistoryDetail   | UΥ    | Y                             |     |    | Π      |    |    |    |            |    |    |  |  |  |  |
| K12.AttendanceInfo.DailyAttendanceTotals          | UΥ    | Y                             |     |    | Π      |    |    |    |            |    |    |  |  |  |  |
| K12.AttendanceInfo.MassAttendance                 | NN    | N                             |     |    |        |    |    |    |            |    |    |  |  |  |  |
| K12.AttendanceInfo.MassAttendanceUI               | UY    | Y                             |     |    |        |    |    |    |            |    |    |  |  |  |  |
| K12.AttendanceInfo.MassAttendGroupGrid            | UY    | Y                             |     |    |        |    |    |    |            |    |    |  |  |  |  |
| K12.AttendanceInfo.MassAttendSectGrid             | UΥ    | Y                             |     |    |        |    |    |    |            |    |    |  |  |  |  |
| K12.AttendanceInfo.MassAttendStudentGrid          | UΥ    | Y                             |     |    | П      |    |    | П  |            |    |    |  |  |  |  |
| K12.AttendanceInfo.MassAttendTeacherGrid          | UY    | Y                             |     |    |        |    |    |    |            |    |    |  |  |  |  |
| K12.AttendanceInfo.PeriodAttendanceActivityGrid   | UΥ    | Y                             |     |    | П      |    |    | П  |            |    |    |  |  |  |  |
| K12.AttendanceInfo.PeriodAttendanceDetailNoteGrid | UY    | Y                             |     |    |        |    |    |    |            |    |    |  |  |  |  |
| K12.AttendanceInfo.PeriodAttendanceGrid           | UΥ    | Y                             |     |    |        |    |    |    |            |    |    |  |  |  |  |
| K12.AttendanceInfo.PeriodAttendanceHistory        | UY    | Y                             |     |    |        |    |    |    |            |    |    |  |  |  |  |
| K12.AttendanceInfo.PeriodAttendanceUI             | UΥ    | Y                             |     |    |        |    |    |    |            |    |    |  |  |  |  |
| K12.AttendanceInfo.PeriodAttReasonTotals          | UY    | Y                             |     |    |        |    |    |    |            |    |    |  |  |  |  |
| K12.AttendanceInfo.PeriodAttTypeTotals            | UΥ    | Y                             |     |    |        |    |    |    |            |    |    |  |  |  |  |
| K12.AttendanceInfo.PeriodHistoryGrid              | UY    | Y                             |     |    |        |    |    |    |            |    |    |  |  |  |  |
| K12.AttendanceInfo.PrdAttLetterHistGrid           | UΥ    | Y                             |     |    |        |    |    |    |            |    |    |  |  |  |  |
| K12.AttendanceInfo.SchoolAttendanceHistory        | UY    | Y                             |     |    |        |    |    |    |            |    |    |  |  |  |  |
| K12.AttendanceInfo.SchoolAttendanceHistoryGrade   | UY    | Y                             |     |    |        |    |    |    |            |    |    |  |  |  |  |
| K12.AttendanceInfo.SchoolAttendanceHistoryGradeGr | i U Y | Y                             |     |    |        |    |    |    |            |    |    |  |  |  |  |
| K12.AttendanceInfo.SchoolAttendanceHistoryGrid    | UY    | Y                             |     |    |        |    |    |    |            |    |    |  |  |  |  |
| K12.AttendanceInfo.SchoolAttendanceHistoryUI      | UY    | Y                             |     |    |        |    |    |    |            |    |    |  |  |  |  |
| (12 AttendanceInfo SchoolVearSectionAbsenceTrack) | UV    | V                             |     |    |        |    |    |    |            |    |    |  |  |  |  |

Figure 5.8 – User Business Object Security Report

The report can be customized using the following options:

| ✓Report Interface                                                              | ~ |
|--------------------------------------------------------------------------------|---|
| Name: User Business Object Security Number: PAD604 Page Orientation: Landscape |   |
| Options Sort / Output Conditions Selection Advanced                            |   |
| User Filter                                                                    | ۵ |
| First Name Middle Name                                                         |   |
| Email Login Name                                                               |   |
| Business Object Filter                                                         | ۵ |
| Namespace                                                                      |   |
| ×                                                                              |   |
| Business Object                                                                |   |
| ×                                                                              |   |

Figure 5.9 – User Business Object Security Report Interface

- You can print the report for one or more specific users by entering the **First Name**, **Middle Name**, **Last Name**, **Email** address, and/or **Login Name**.
- To limit the business objects displayed in the report, select the **Namespace** of the objects to be displayed. To show the security for a specific **Business Object** in the namespace, select the object.

# INDEX OF SCREENS

| Figure 1.1 – PAD Security Report                                                    | 11   |
|-------------------------------------------------------------------------------------|------|
| Figure 1.7 – PAD Security Screen, Clobal and Public Sattings                        | 11   |
|                                                                                     |      |
|                                                                                     | . 14 |
| Figure 2.2 – Audit Trali History Screen                                             | . 14 |
| Figure 2.3 – Audit Trail History Screen, Detail Screen                              | . 15 |
| Figure 2.4 – Security Definition Screen                                             | . 15 |
| Figure 2.5 – Security Definition Screen                                             | . 16 |
| Figure 2.6 – Security Definition Screen, K12 Namespace Expanded                     | . 17 |
| Figure 2.7 – Security Definition Screen, Secondary Namespace Expanded               | 17   |
| Figure 2.8 - Security Definition Screen, Business Object Selected                   | 18   |
| Figure 2.0 Dusinees Object Audit Trail Crown Server                                 | 10   |
| Tigure 2.9 – Dusiness Object Audit Train Groups Schedinger                          | . 10 |
| Figure 2.10 – Adding a Business Object Addit Trail Group                            | . 19 |
| Figure 2.11 – Business Object Audit Trail Group Screen, Chooser Button              | . 19 |
| Figure 2.12 – Chooser Screen                                                        | . 19 |
| Figure 2.13 – Chooser Screen, Selecting Objects                                     | . 20 |
| Figure 2.14 – Find: BODef Screen                                                    | . 20 |
| Figure 2.15 – Find: BODef Screen, Selecting an Object                               | . 20 |
| Figure 2.16 – Business Object Audit Trail Group Screen, Selecting Options           | 21   |
| Figure 2.1 - PAD Security Screen                                                    | 26   |
|                                                                                     | . 20 |
|                                                                                     | . 21 |
| Figure 3.3 – Fina RevUser Screen, Selecting                                         | . 27 |
| Figure 3.4 – PAD Security Screen                                                    | . 27 |
| Figure 3.5 – PAD Security Screen, Expanded List                                     | . 28 |
| Figure 3.6 – PAD Security Screen, Setting Module Security                           | . 28 |
| Figure 3.7 – PAD Security Screen, Setting Screen or Report Security                 | . 29 |
| Figure 3.8 – PAD Security Screen, Group Access Detail                               | 30   |
| Figure 39 – PAD Security Screen, Group Access Detail                                | 30   |
| Figure 3.10 – PAD Security Screen Group Access Detail                               | 31   |
| Figure 5.10 – FAD Society Society, Society Access Declar                            | . 01 |
| Figure 3.11 – FAD Security Screen, Expanded List                                    | . 32 |
| Figure 3. 12 – PAD Security Scient, Setting Module Security                         | . 32 |
| Figure 3.13 – PAD Security Screen, User Access Tab                                  | . 33 |
| Figure 3.14 – Find: Revuser Screen                                                  | . 33 |
| Figure 3.15 – Find RevUser Screen, Selecting                                        | . 33 |
| Figure 3.16 – PAD Security Screen, Setting Screen or Report Security                | . 34 |
| Figure 3.17 – PAD Security Screen, Setting Screen Access, User Access Tab           | . 34 |
| Figure 3.18 – Find: RevUser Screen                                                  | . 35 |
| Figure 3.19 – Find: RevUser Screen, Selecting                                       | . 35 |
| Figure 3.20 – PAD Security Screen, Setting Screen or Report Security                | . 35 |
| Figure 3.21 – PAD Security Screen, Screen Access, User Access Tab, Detail           | 36   |
| Figure 41 – Security Definition Screen                                              | 39   |
| Figure 4.2 _ Eind: Revillser Screen                                                 | 30   |
| Figure 4.2 - Find Paul Iser Screen Selecting                                        |      |
|                                                                                     | . +0 |
| Figure 4.4 – Security Definition Screen                                             | . 40 |
| Figure 4.5 – Security Definition Screen, Group Access Tab                           | . 41 |
| Figure 4.6 – Security Definition Screen, Group Property Access Tab                  | . 42 |
| Figure 4.7 – Security Definition Screen, Group Property Access Tab, Detail Screen   | . 43 |
| Figure 4.8 – Security Definition Screen                                             | . 44 |
| Figure 4.9 – Security Definition Screen, Locating Business Properties               | . 44 |
| Figure 4.10 – Security Definition Screen, Group Access Tab                          | . 45 |
| Figure 4.11 – Security Definition Screen. User Access Tab                           | . 45 |
| Figure 4.12 – Find RevUser Screen                                                   | 45   |
| Figure 4.13 – Find Rev Iser Screen, Selecting                                       | 46   |
| Figure 4.14 – Security Definition Screen User Access Tab User Added                 | 46   |
| Figure 4.15 Courts Dominion Scient, User Access to associate Adda                   | . 40 |
| righte +, 19 - Security Definition Scient, User Property Access Tab.                | . 40 |
| righte 4. ro – Security Definition Screen, user Property Access Tab, Oser Added     | . 41 |
| Figure 4. II – Security Definition Screen, User Property Access Tab, Detail Screen. | . 41 |
| Figure 5.1 – Security Reports.                                                      | . 50 |
| Figure 5.2 – PAD Security Report                                                    | . 51 |
| Figure 5.3 – PAD Security Report Interface                                          | . 52 |
| Figure 5.4 – User PAD Security Report                                               | . 53 |
| Figure 5.5 – User PAD Security Report Interface                                     | . 54 |
| Figure 5.6 – Business Object Security Report                                        | . 55 |
| Figure 5.7 – Business Object Security Report Interface                              | .56  |
| Figure 5.8 – User Business Object Security Report                                   | .57  |
| J                                                                                   |      |
| Figure 5.9 – User Business Object Security Report Interface                         | . 58 |